### AFDEX\_V19R01 Intelligent Metal Forming Simulation

### **New features and improvements**

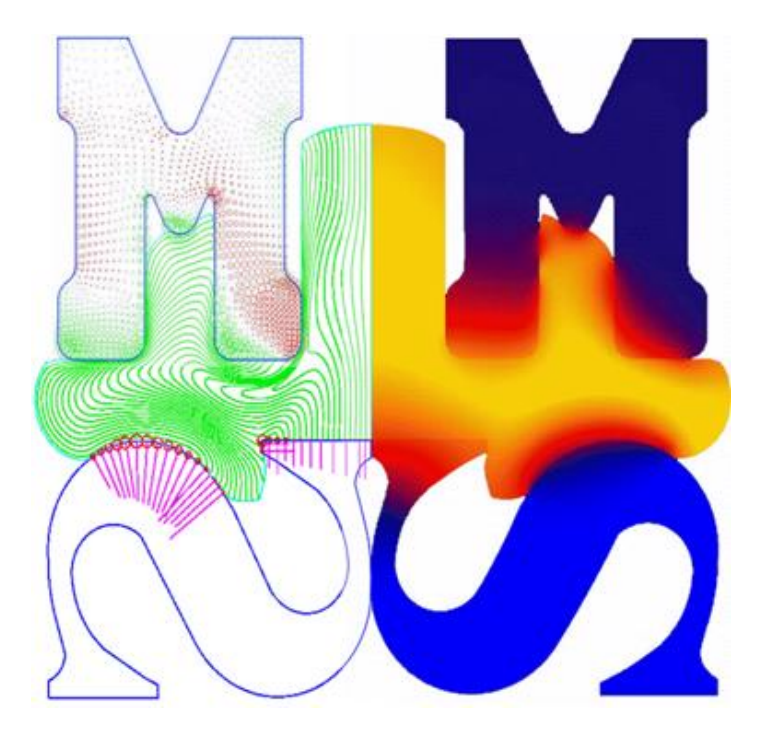

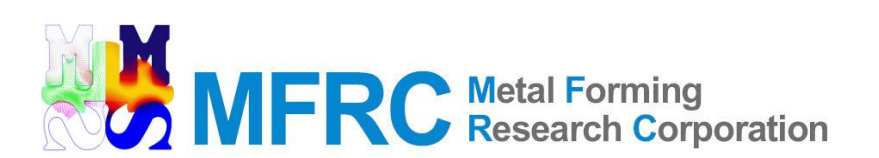

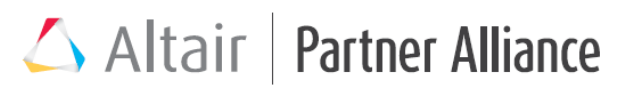

One Platform. One License. One Source. All Access.

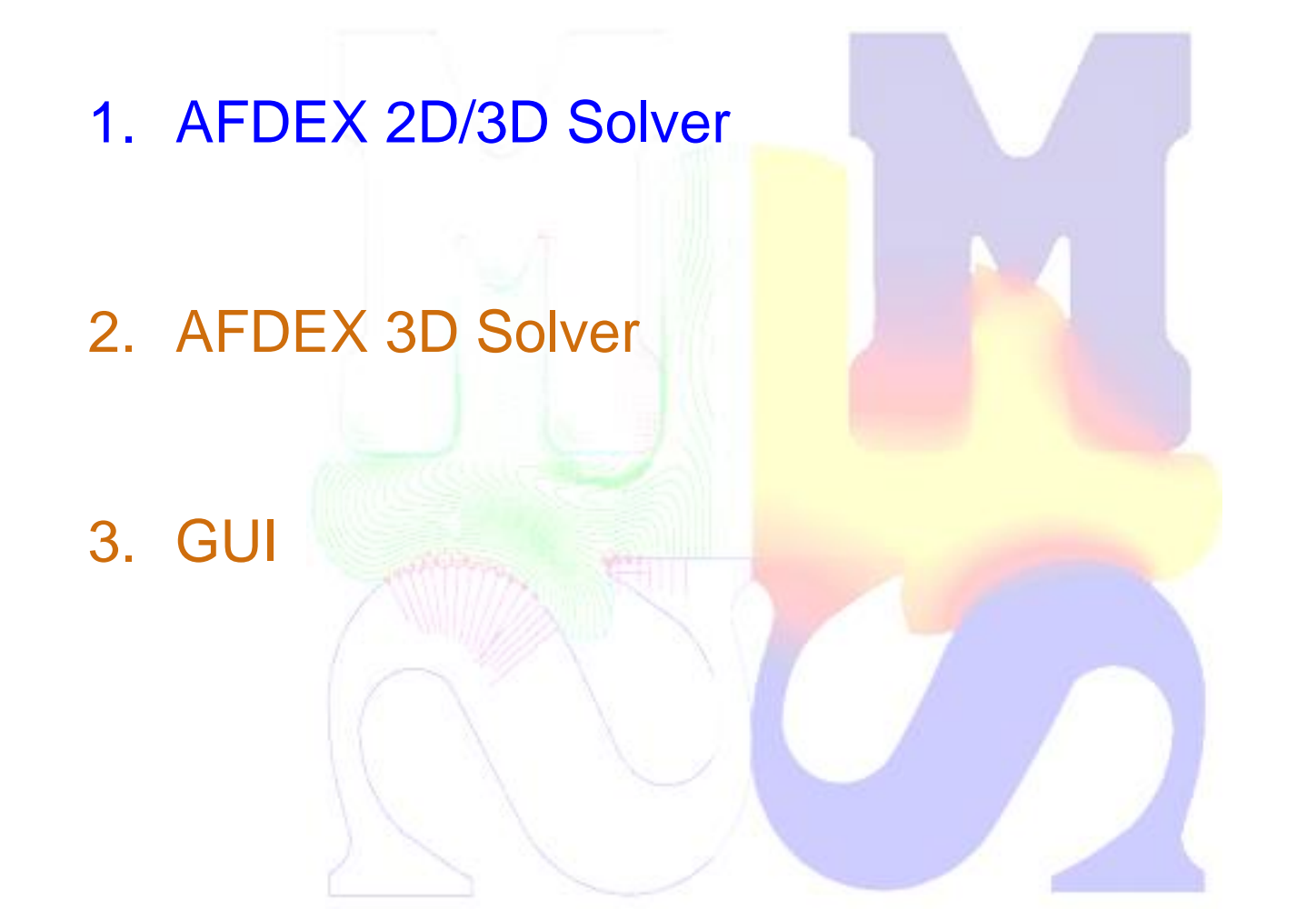

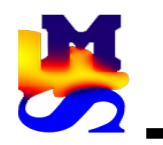

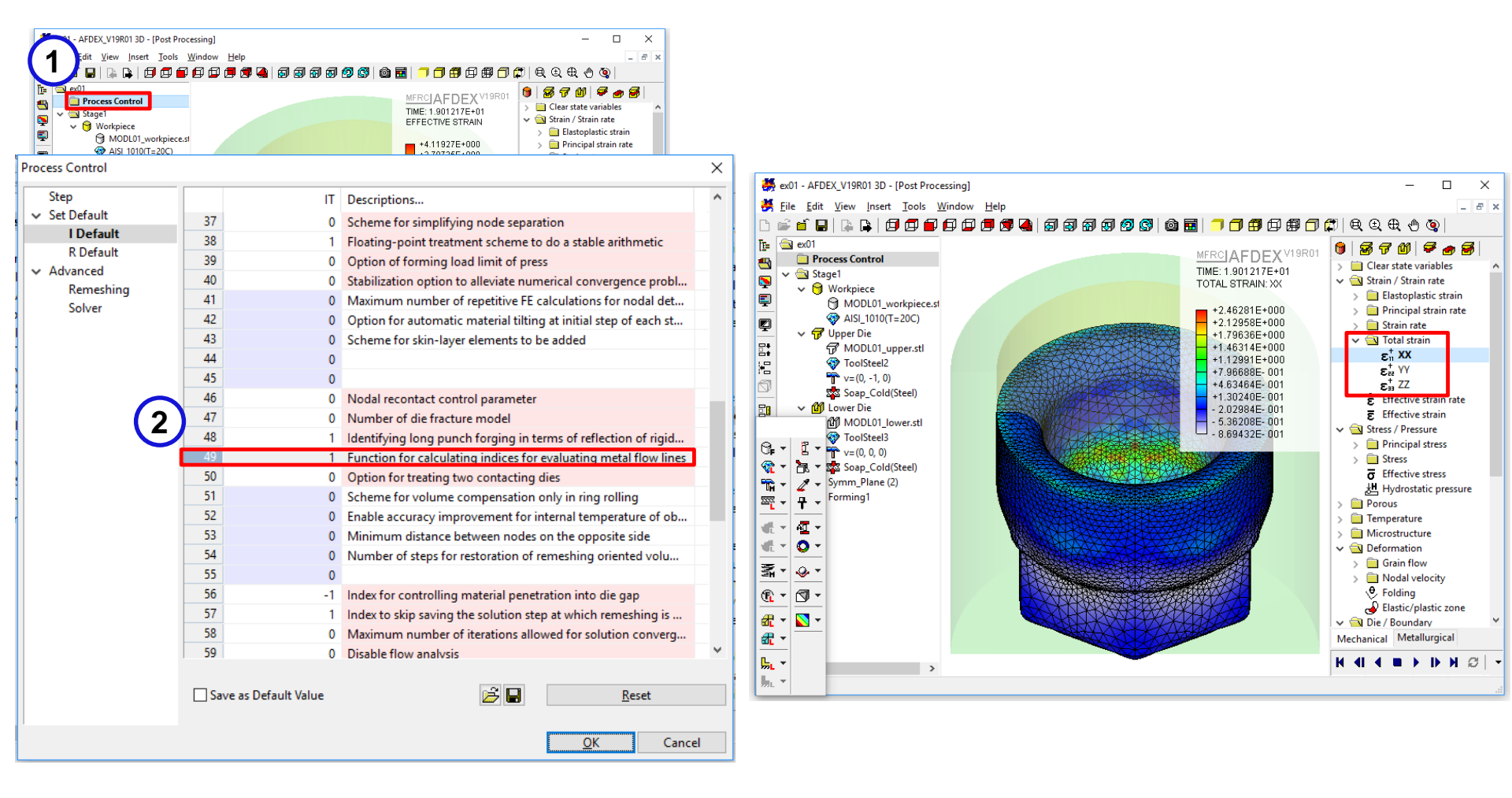

- 1. By default, AFDEX does not calculate total strain and its components.
- 2. If this function is needed, enter I Default(49) = 1. As shown in the picture on the right, the components can be visualized on the post-processor.

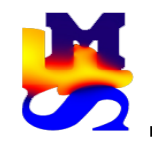

The newly introduced function avoids the die deformation and adds this to the deformation of the workpiece.

|          | ex12 - AFDEX_V19R01 2D - [PRE Window: Stage1]                                         |                                         | -                          | - 🗆 X                      |                   |                        |            |         |
|----------|---------------------------------------------------------------------------------------|-----------------------------------------|----------------------------|----------------------------|-------------------|------------------------|------------|---------|
| 1        | ile <u>E</u> dit <u>V</u> iew <u>I</u> nsert <u>T</u> ools <u>W</u> indow <u>H</u> el | lp                                      |                            | _ 8 ×                      |                   |                        |            |         |
| -        | 🍐 🖆 🕞   🏊 🗣   🗇 🗇 🖨 🖨 🗇 🗇 🗩                                                           | 🝠 🝓   57 67 67 67 69 69 69   62 🖬   🦪 🗇 | 🗗 🗇 🗊 🎜 🛛 🗬 🕀 🕀            | 🕀 💁 🚽                      |                   |                        |            |         |
| Ē=       | 🔄 ex12 🔥                                                                              |                                         |                            |                            |                   |                        |            |         |
|          | Process Control                                                                       | Process Information                     |                            |                            |                   |                        |            | ×       |
|          | ✓                                                                                     | Title 9: File lefermetice               |                            |                            |                   |                        |            |         |
|          | V 🔂 Workpiece                                                                         | Title & File Information                |                            |                            |                   |                        |            |         |
| 9        | Circular Cylinder                                                                     | Title EXIZ                              |                            |                            |                   |                        |            |         |
| Ø        | AISI_1010(T=20C)                                                                      | File D:\AFDEX manual\4. V19             | R01\2D\Part2\ex12.a2dprj   |                            |                   |                        |            |         |
|          | V Der Die                                                                             | Dulle Familie n                         |                            |                            |                   |                        |            |         |
| ₽.       |                                                                                       | Foreing                                 | +Forming                   | 0.0.11                     | 0.0.1             |                        |            |         |
|          | ₩ v=(0 -1 0)                                                                          | Drawing                                 |                            | <u>C</u> old               | ⊖ <u>H</u> ot     |                        |            |         |
| Ø        | Soap Cold(Steel)                                                                      | Extrusion                               | + Simulation               |                            |                   |                        |            |         |
| 80       | V 🕅 Lower Die                                                                         | Plate Forging                           |                            | ② 2D Axi-symmetric         | ○ 2D Plane-strain | ⊖ 3D                   |            |         |
| <b>—</b> | 1 MODL03_2D_ex11.                                                                     | Self Piercing Riveting                  |                            | 0 ,                        | 02                | 0                      |            |         |
| 凸        | SKD11                                                                                 | Flow Forming                            | +System of Units           |                            |                   |                        |            |         |
|          | T v=(0, 0, 0)                                                                         |                                         |                            | 🔘 kgf                      | Newton            |                        | (2)        | 8       |
| <b>×</b> | Soap_Cold(Steel)                                                                      |                                         | Analysis                   |                            |                   |                        |            |         |
|          | ✓ ∰ Lower Die2                                                                        |                                         | + Analysis                 | Elow Analyziz              |                   | Die Structural Analysi |            | dyanced |
|          | MODL05_2D_ex11.                                                                       |                                         |                            | C I IOW Analysis           |                   |                        |            | avanceu |
|          | SKD11                                                                                 |                                         |                            | Coupled Analysis( <u>W</u> | (orkpiece)        | Workpiece Die Interac  | tion       |         |
|          | Soan Cold(Steel)                                                                      |                                         |                            | Coupled Analysis(W)        | /orkpiece+Dies)   | Heat Treatment         |            |         |
|          | v Cl Lower Die3                                                                       | Die Structural Analysis                 |                            |                            |                   | X                      |            |         |
|          | M MODL04 2D ex11.                                                                     |                                         |                            |                            |                   |                        |            |         |
|          | 💮 SKD11                                                                               |                                         |                            |                            |                   |                        |            |         |
|          | • v=(0, 0, 0)                                                                         | Single Die: Die Usage lust After        | Shrink-fit Causing Die D   | eformation                 |                   |                        |            |         |
|          | Soap_Cold(Steel)                                                                      | O single ble. Die Osage Just Arter      | Shinik-ne Causing Die De   | cionnation                 |                   |                        |            |         |
|          | ✓ 😚 Lower Die4                                                                        | O Single Die: Die Insert Machining      | After Shrink-fit           |                            |                   |                        |            |         |
|          | MODL02_2D_ex11.                                                                       | O single site site insert inserting     |                            |                            |                   |                        |            |         |
|          | < >>                                                                                  | Assembled Die: Die Usage Just A         | After Shrink-fit Causing E | Die Deformation            |                   |                        |            |         |
|          |                                                                                       |                                         |                            |                            |                   |                        |            |         |
| L        |                                                                                       | O Assembled Die: Die Insert Mach        | ining After Shrink-fit     |                            |                   | 1                      |            |         |
|          |                                                                                       | Werkniese Departmention of Dis D        | efermation Into The Fire   | d Die Alleured (b          | a ha haina dau    | lanad                  |            |         |
|          |                                                                                       | Workpiece Penetration of Die D          | erormation into The Fixe   | a Die Allowea (to          | b be being deve   | ioped)                 |            |         |
|          |                                                                                       |                                         |                            |                            |                   |                        | <u>I</u> K | Cancel  |
|          |                                                                                       | New function                            |                            |                            | OK                | Cancel                 |            |         |
|          |                                                                                       |                                         |                            |                            |                   |                        |            |         |

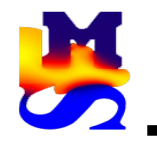

# 2. Improved the functionality of die elastic deformation

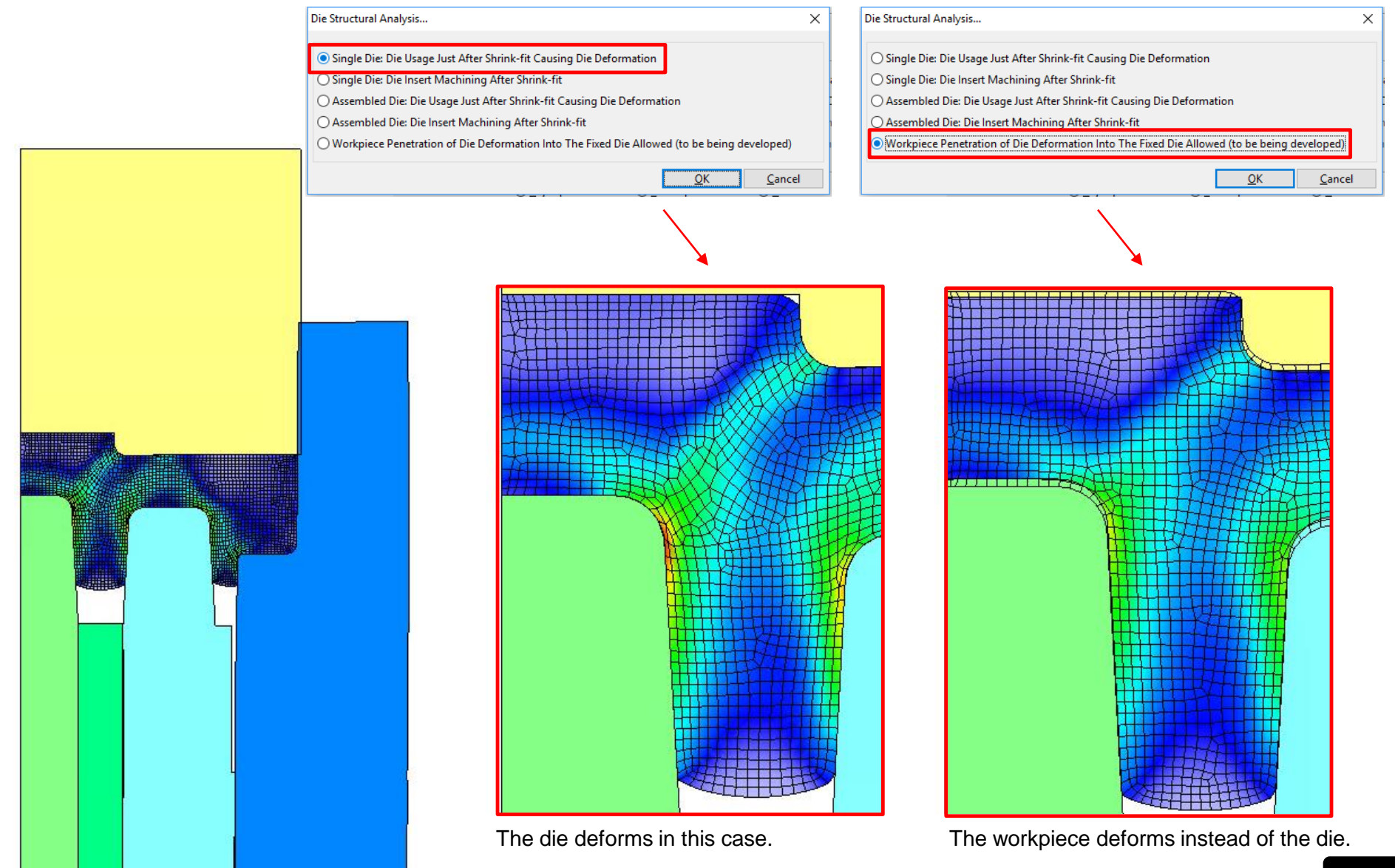

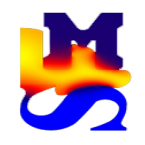

Reduced computational time for large scale problems with complex geometry and mesh

### AFDEX\_V18R02

#### AFDEX\_V19R01

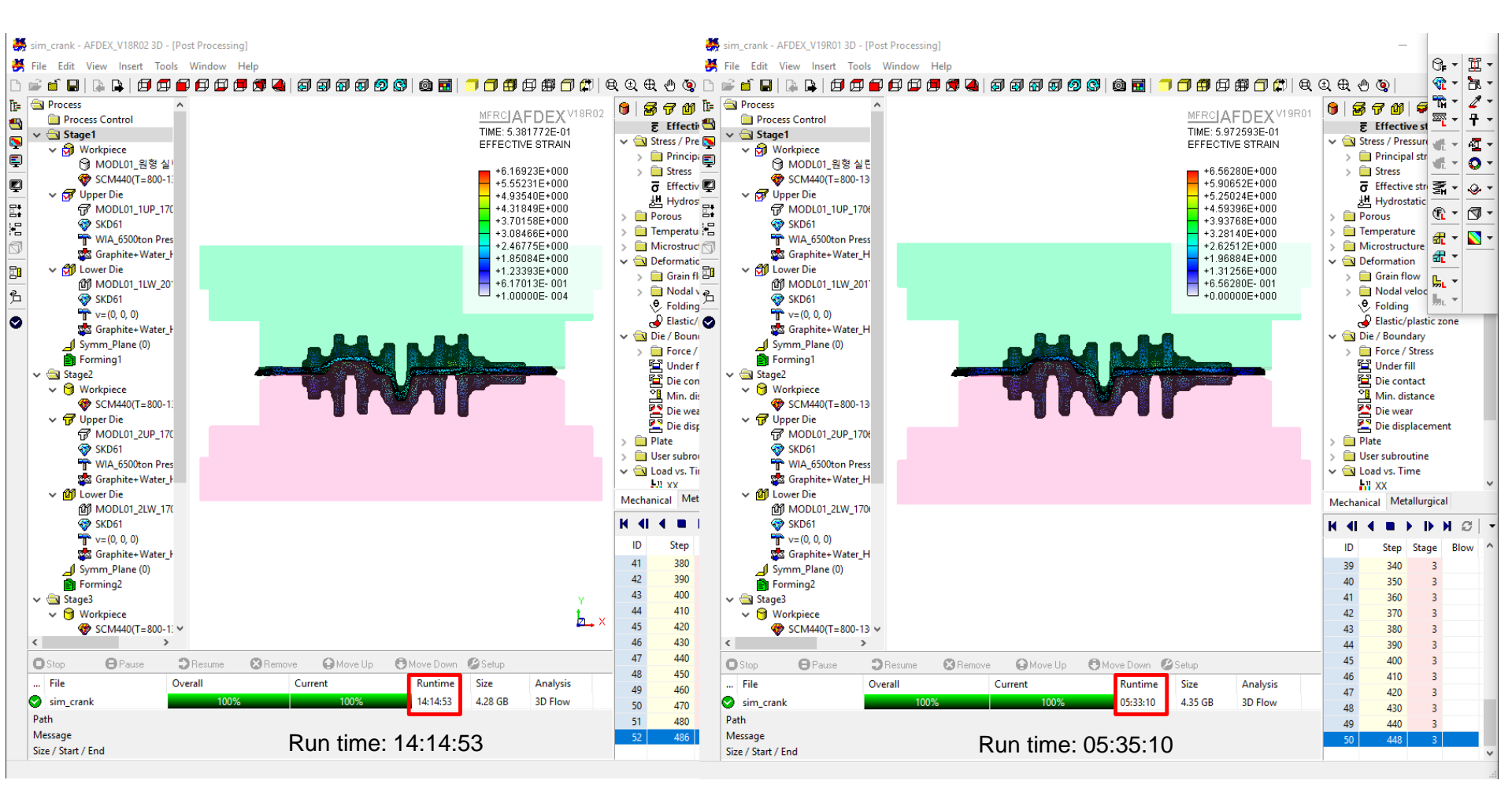

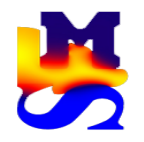

### 4. Function for visualization of thinning in post-processor

| sx03 - AFDEX_V19R01 2D - [Post Processing] |                                                                                                    | – 🗆 X                                                                                                    |            |               |         |
|--------------------------------------------|----------------------------------------------------------------------------------------------------|----------------------------------------------------------------------------------------------------|------------|---------------|---------|
| 🔆 Eile Edit View Insert Tools Window Help  |                                                                                                    | _ & ×                                                                                                    |            |               |         |
| 🗅 学 🖆 🖬   🔈 📮 🗇 🗗 🗗 🗭 🗶 🗐 🗐 🗑 🚳            | ] Ø 🕄   🏟 🖬   📁 🗇 🗄                                                                                                    | ▯▱▰▯▯;(◕,◕,◕,(,,,,,,,,,,,,,,,,,,,,,,,,,,,,,                                                                                                    |            |               |         |
|                                            | MFRCI AFDEX V19R01<br>TIME: 3.185000E+01<br>EFFECTIVE STRAIN<br>+2.95121E+000<br>+2.65610E+000<br>+2.06588E+000<br>+1.77077E+000<br>+1.47566E+000<br>+8.85433E-001<br>+5.90322E-001<br>+2.95211E-001<br>+1.00000E-004<br>1<br>2<br>3<br>3 | Die wear Die displacement Plate Thickness Thinning Customize User subroutine User subroutine User subroutine User subroutine Direction / Thickness Direction Initial Thickness Cutoff Thickness Cutoff Thickness Cutoff Above Cutoff Below | 0          | mm<br>%       | × × × × |
| mL Y                                       |                                                                                                    | Default Apply                                                                                                    | <u>O</u> K | <u>C</u> lose |         |

- 1. Select the X,Y or Z Direction from the drop down list.
- 2. Enter the Initial Thickness
- 3. Cutoff Thickness

Cutoff Above: Maximum limit in percentage

Cutoff Below: Minimum limit in percentage

The range is automatically decided if the two check boxes are not selected.

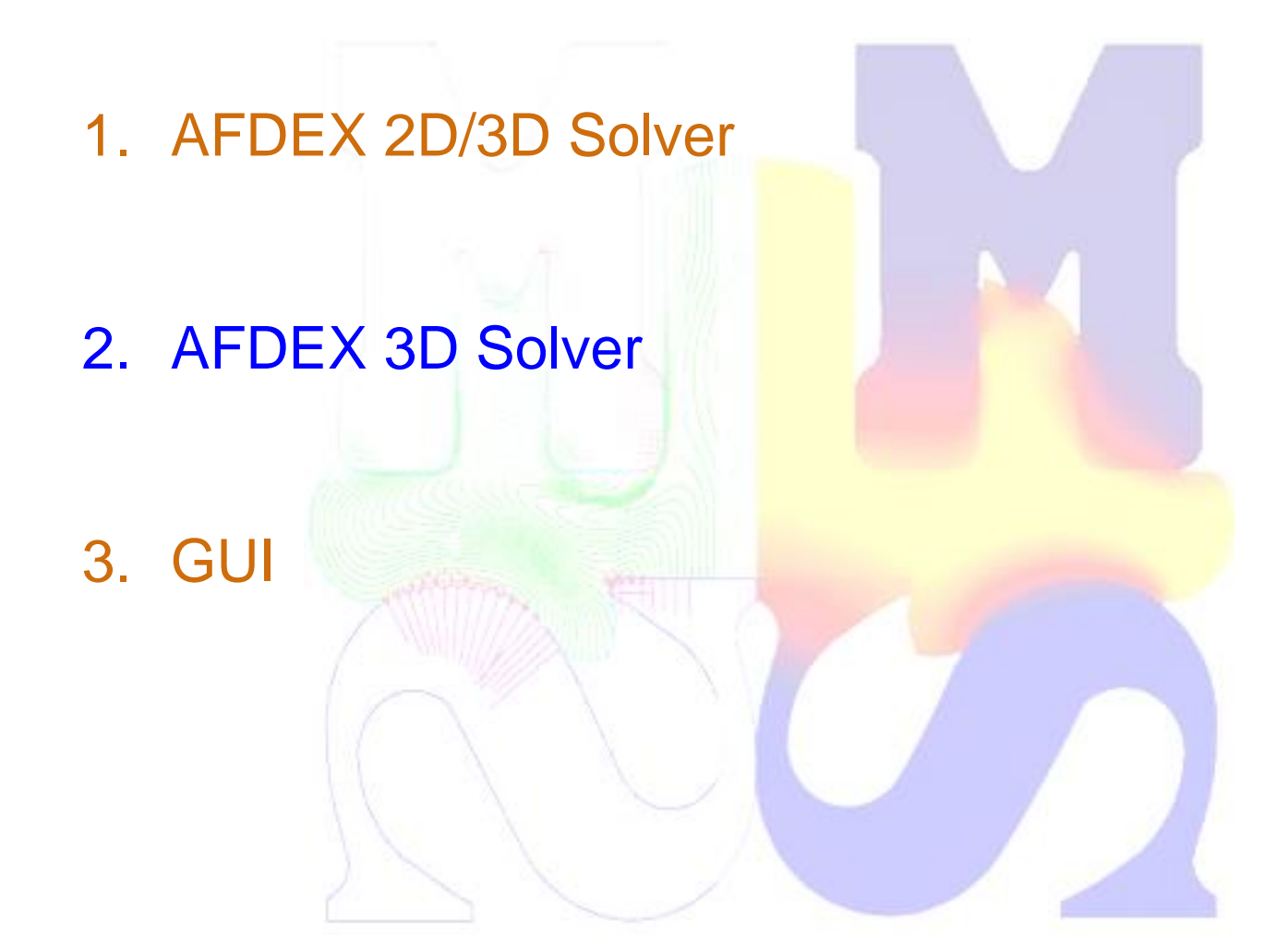

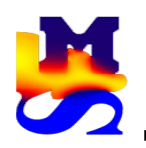

# 1. New function to prevent workpiece flow into undesired gaps between upper and lower dies

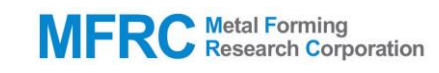

|                                           | Process Control       |                       |                                                                  | ×    |
|-------------------------------------------|-----------------------|-----------------------|------------------------------------------------------------------|------|
| AFDEX_V19                                 | Step                  | TI                    | Descriptions                                                     | ^    |
| <u>File Edit View Insert Tools Windo</u>  | ✓ Set Default         | 46 0                  | Nodal recontact control parameter                                | -    |
| 🗅 🖆 🖬 🖪 🕒 🖪 🗐 🗊 🗊                         | I Default             | 47 0                  | Number of die fracture model                                     | _    |
|                                           | R Default             | 48 1                  | Identifying long punch forging in terms of reflection of rigid   |      |
|                                           | Advanced<br>Remeshing | 49 0                  | Function for calculating indices for evaluating metal flow lines |      |
| The Process Control                       | Solver                | 50 0                  | Option for treating two contacting dies                          |      |
|                                           | Solver                | 51 0                  | Scheme for volume compensation only in ring rolling              |      |
| Workpiece                                 |                       | 52 0                  | Enable accuracy improvement for internal temperature of ob       |      |
| T Upper Die                               |                       | 53 0                  | Minimum distance between nodes on the opposite side              |      |
| Discover Die                              |                       | 54 0                  | Number of steps for restoration of remeshing oriented volu       |      |
| Symm_Plane (0)                            |                       | 55 0                  |                                                                  | _    |
| E Forming1                                |                       | 56 -1                 | Index for controlling material penetration into die gap          | _    |
|                                           |                       | 57 1                  | Index to skip saving the solution step at which remeshing is     |      |
|                                           |                       | 58 0                  | Maximum number of iterations allowed for solution converg        | _    |
|                                           |                       | 59 0                  | Disable flow analysis                                            | _    |
|                                           |                       | 60 0                  | Enable efficient algorithm for flow forming                      | _    |
|                                           |                       | 61 0                  | Index for contact and friction treatment type                    | - 11 |
| 5日 日本 日本 日本 日本 日本 日本 日本 日本 日本 日本 日本 日本 日本 |                       | 62 0                  |                                                                  | - 11 |
|                                           |                       | 63 0                  |                                                                  | _    |
|                                           |                       | 64 0                  |                                                                  | _    |
|                                           |                       | 65 0                  | Index for controlling FLD calculation                            | _    |
|                                           |                       | 67 0                  | Index for determining different friction conditions of cut-face  | _    |
|                                           |                       | 60 0                  |                                                                  | - U  |
|                                           | 6                     | Save as Default Value | Reset                                                            |      |
|                                           |                       |                       | <u>U</u> K Cance                                                 | 1    |

- 1. Process Control -> I Default (56) is used for controlling workpiece penetration into the die gaps
  - -1: This function is disabled
  - 1: This function is enabled

I Default(56) = 1 usually results in higher computational time. So modelling a bigger punch (to avoid the unwanted clearance) is recommended.

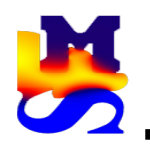

## 1. New function to prevent workpiece flow into undesired gaps between upper and lower dies

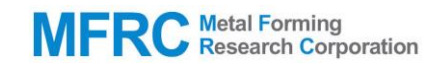

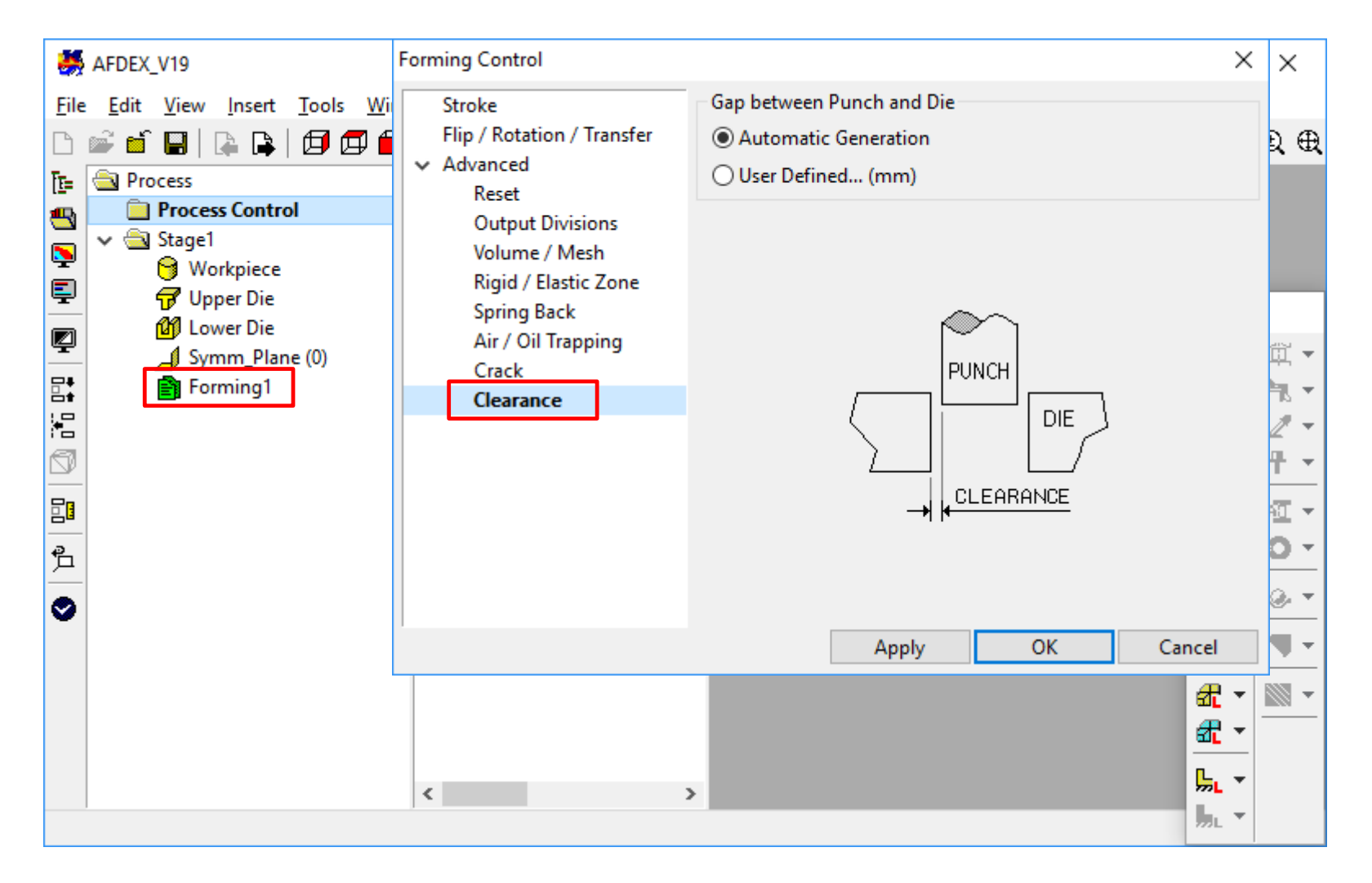

1. Forming1 -> Clearance allows the user to enter the gap between the punch and the die.

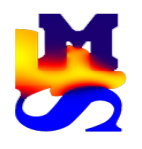

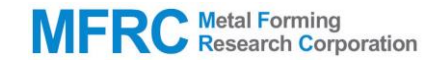

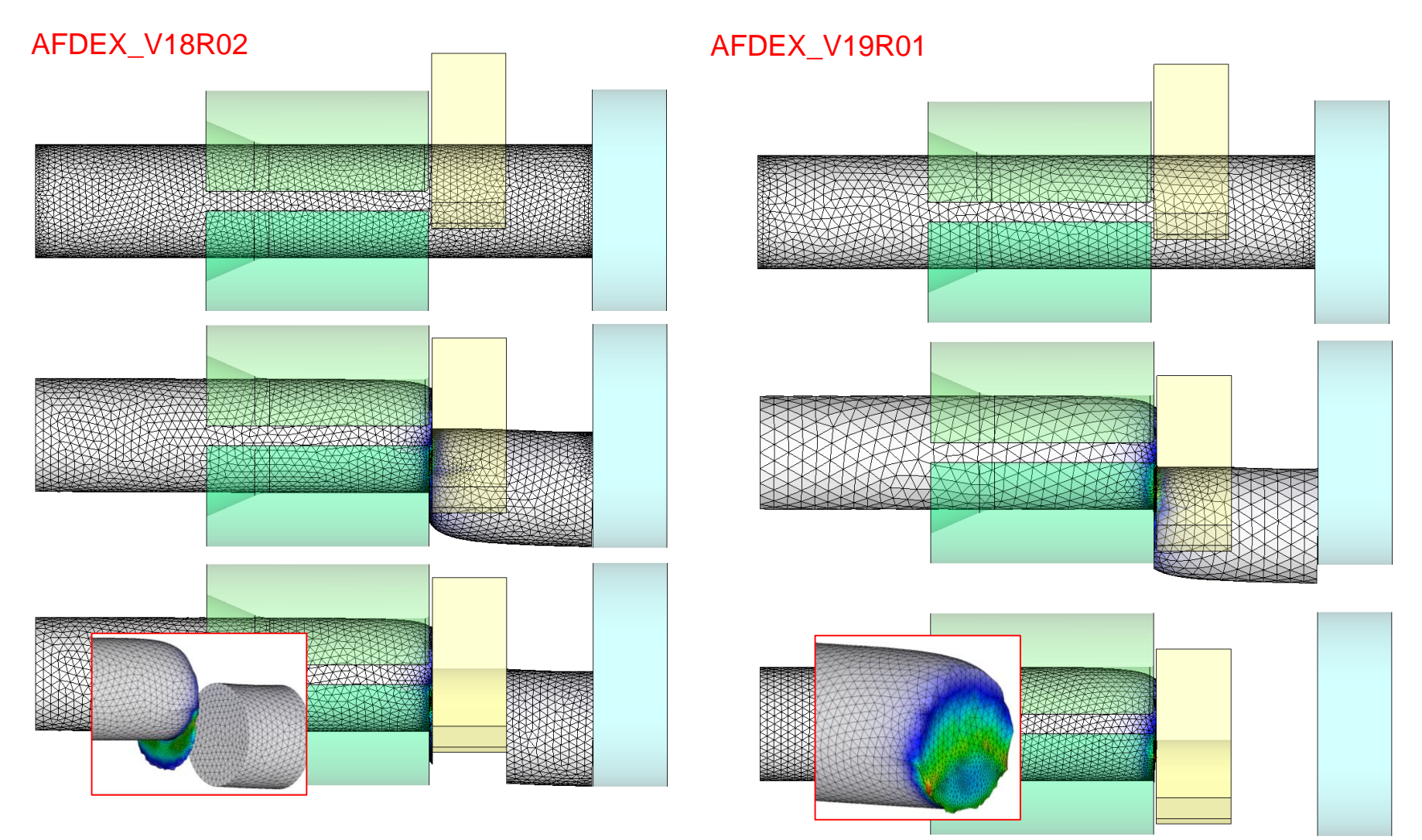

AFDEX\_V18R02: The sheared surface had some irregularities. And the other part of the workpiece was not deleted.

AFDEX\_V19R01: Improved function for representing the sheared surface in a more realistic way. The other part can be deleted.

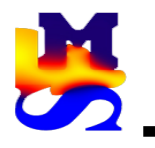

3. Improvement of metal flow line prediction in the case of MFRC Research Corporation stage by stage simulation

#### AFDEX\_V18R02

#### AFDEX\_V19R01

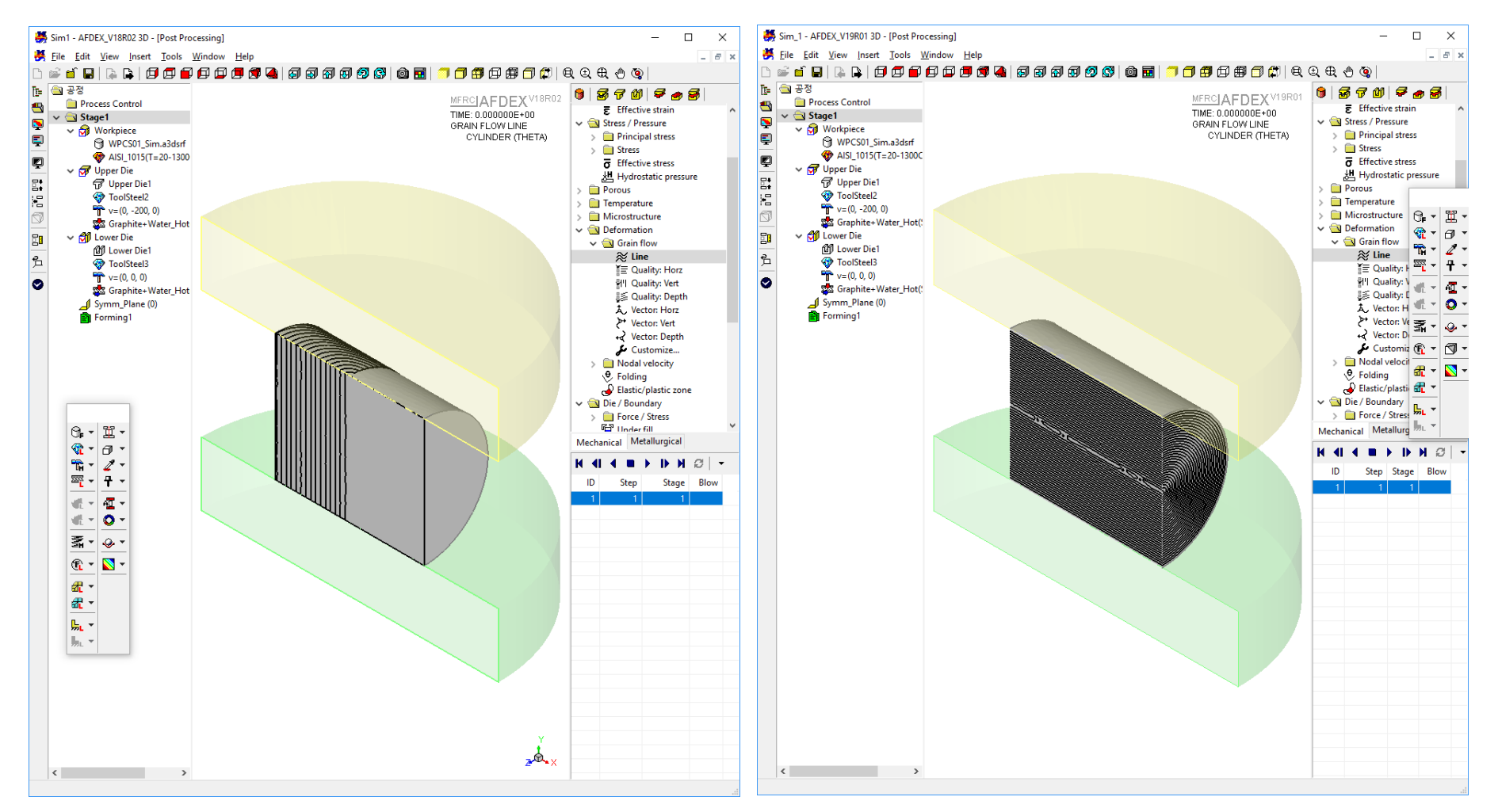

AFDEX\_V18R02: Some abnormalities in metal flow lines in the case of stage by stage analysis and workpiece rotation.

AFDEX\_V19R01: Improved function for metal flow line prediction.

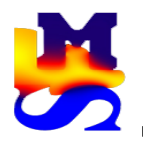

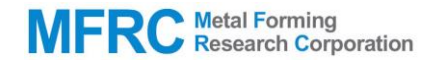

#### AFDEX\_V18R02

| ST C:#windows#system32#cmd.exe                                                                                                    | - | × |
|----------------------------------------------------------------------------------------------------|---|---|
| nXYZ 270912<br>nFace 3263495<br>nPoly 1622598<br>Bossen_t4 708.12999999999995<br>Solid_List_Cavity 199.20199999999998<br>Solid_List_Wheel 76.85099999999995                                                                                                    |   | ^ |
| NOLDPRO, NNEWPRO 1403096859 1062395387<br>forrtl: severe (157): Program Exception - access violation                                                                                                    |   |   |
| Image         PC         Routine         Line         Source           A3DFS_V18R02.exe         00007FF7DDA65B32         Unknown         Unknown         Unknown           A3DFS_V18R02.exe         00007FF7DD24B39F         Unknown         Unknown         Unknown           A3DFS_V18R02.exe         00007FF7DD24B39F         Unknown         Unknown         Unknown           A3DFS_V18R02.exe         00007FF7DDE331         Unknown         Unknown         Unknown           A3DFS_V18R02.exe         00007FF7DE5B31         Unknown         Unknown         Unknown           A3DFS_V18R02.exe         00007FF7DE5D81BE         Unknown         Unknown         Unknown           A3DFS_V18R02.exe         00007FF7DE1D67F2         Unknown         Unknown         Unknown           A3DFS_V18R02.exe         00007FF7DE1D67F4         Unknown         Unknown         Unknown           A3DFS_V18R02.exe         00007FF7DE1D67F4         Unknown         Unknown         Unknown           A3DFS_V18R02.exe         00007FF7DE1D67F4         Unknown         Unknown         Unknown |   |   |
| = EEEEEEEEEEEEEE NNN NNN DD0000D =<br>= EEEEEEEEEEE NNNN NNN DD0000D0 =<br>= EEE NNNN NNN DD0 D000 =<br>= EEEEEEEEE NNN NNNN D00 D000 =<br>= EEEEEEEEE NNN NNNN D00 D000 =<br>= EEEEEEEEE NNN NNNN D00 D000 =<br>= EEEEEEEEE NNN NNNN D000D000 =<br>= EEEEEEEEE NNN NNN D0000000 =                                                                                                    |   |   |
| 계속하려면 아무 키나 누르십시오                                                                                                    |   | ~ |

AFDEX\_V18R02: Maximum number of elements: 500,000

AFDEX\_V19R01: Maximum number of elements: 1,500,000

In V19R01, the limit in the pre-processor stands at 1,000,000 elements. If the number of elements have to be increased, the user can do so by editing the SCF file.

#### AFDEX\_V19R01

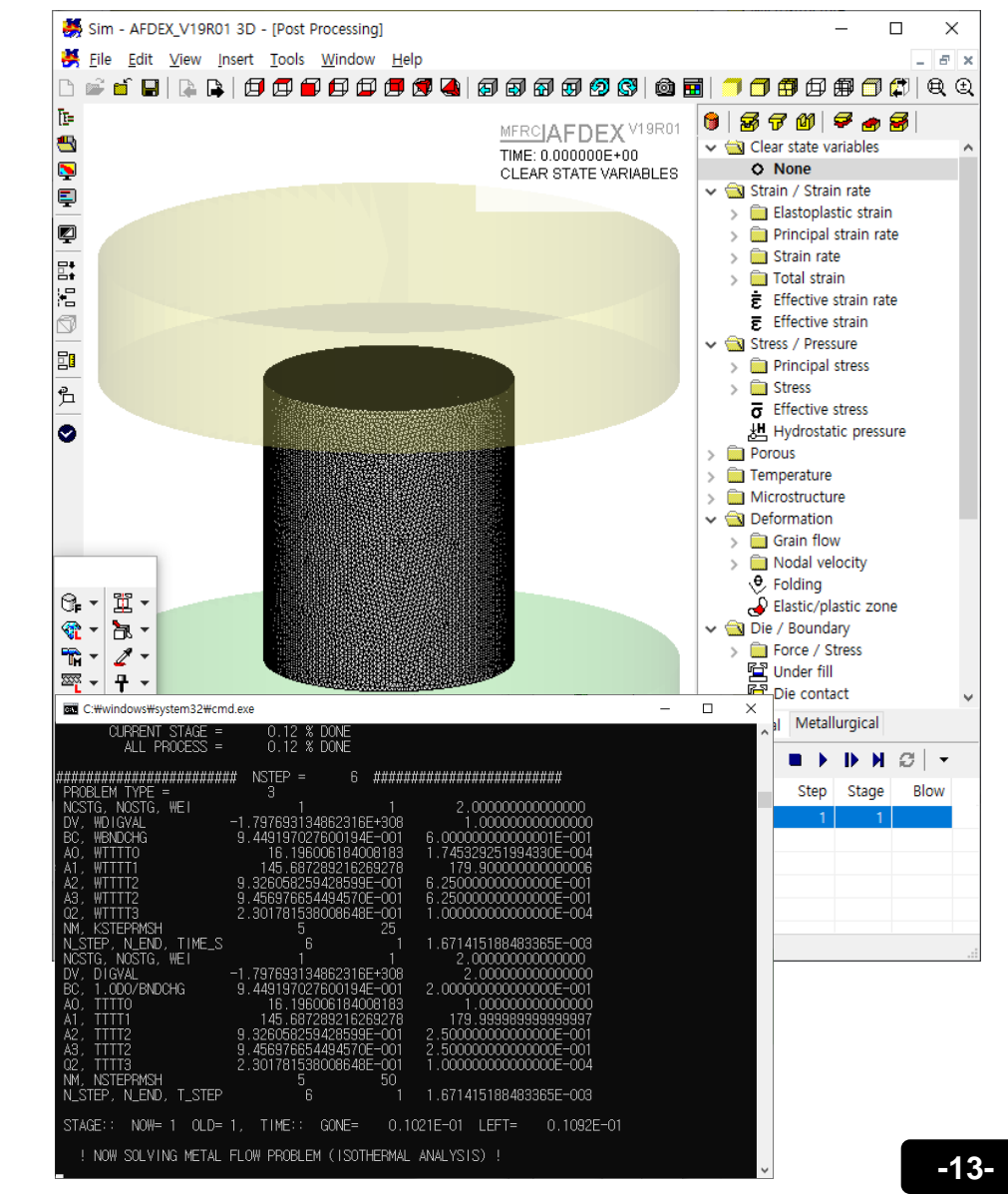

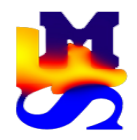

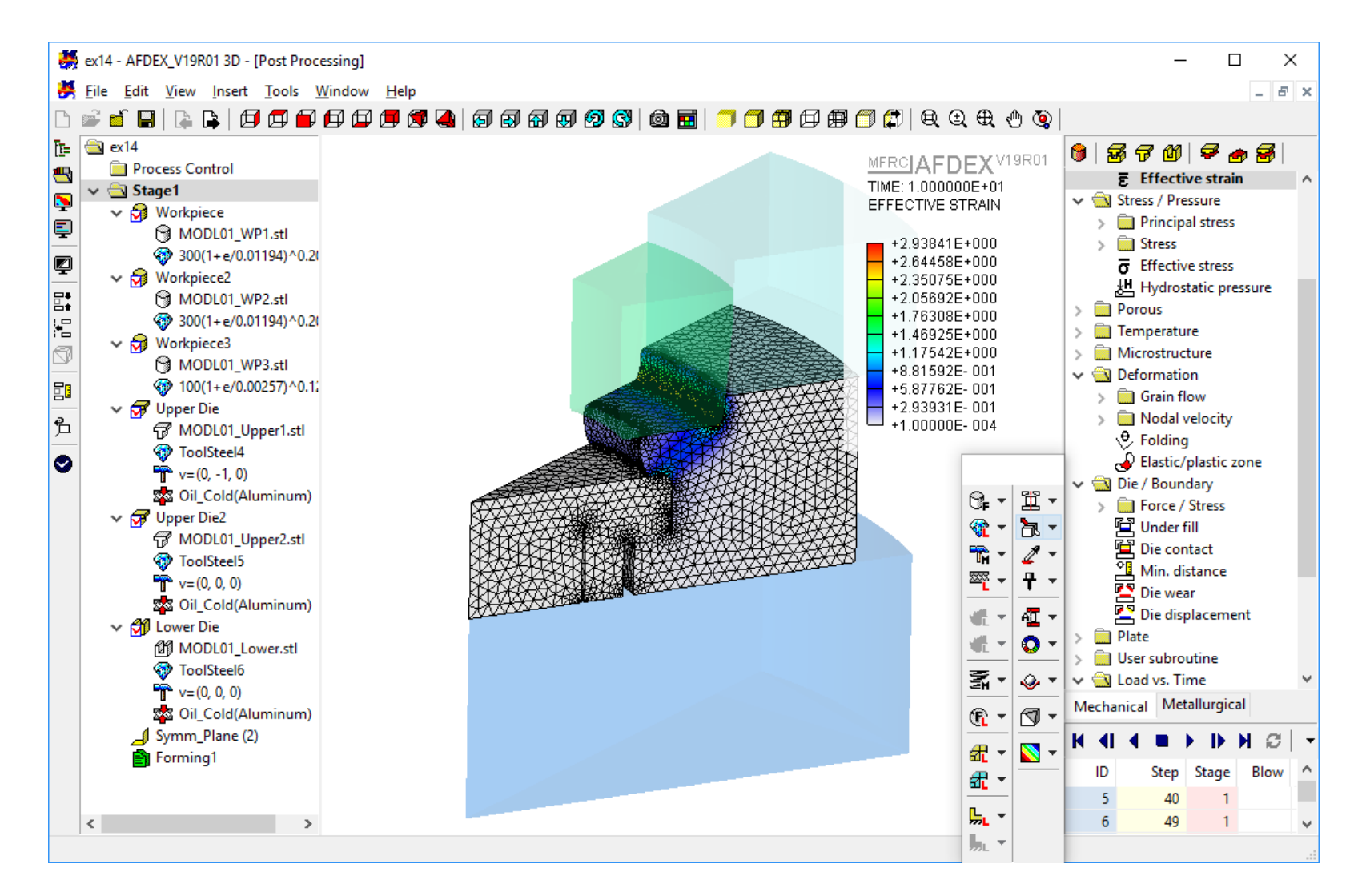

Refer AFDEX\_3D\_Tutorial\_Part2 ex14.

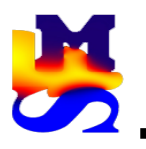

7. Improved function for solution step saving interval in MFRC Metal Forming Research Corporation 3D springback simulation

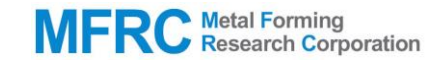

#### AFDEX V18R02

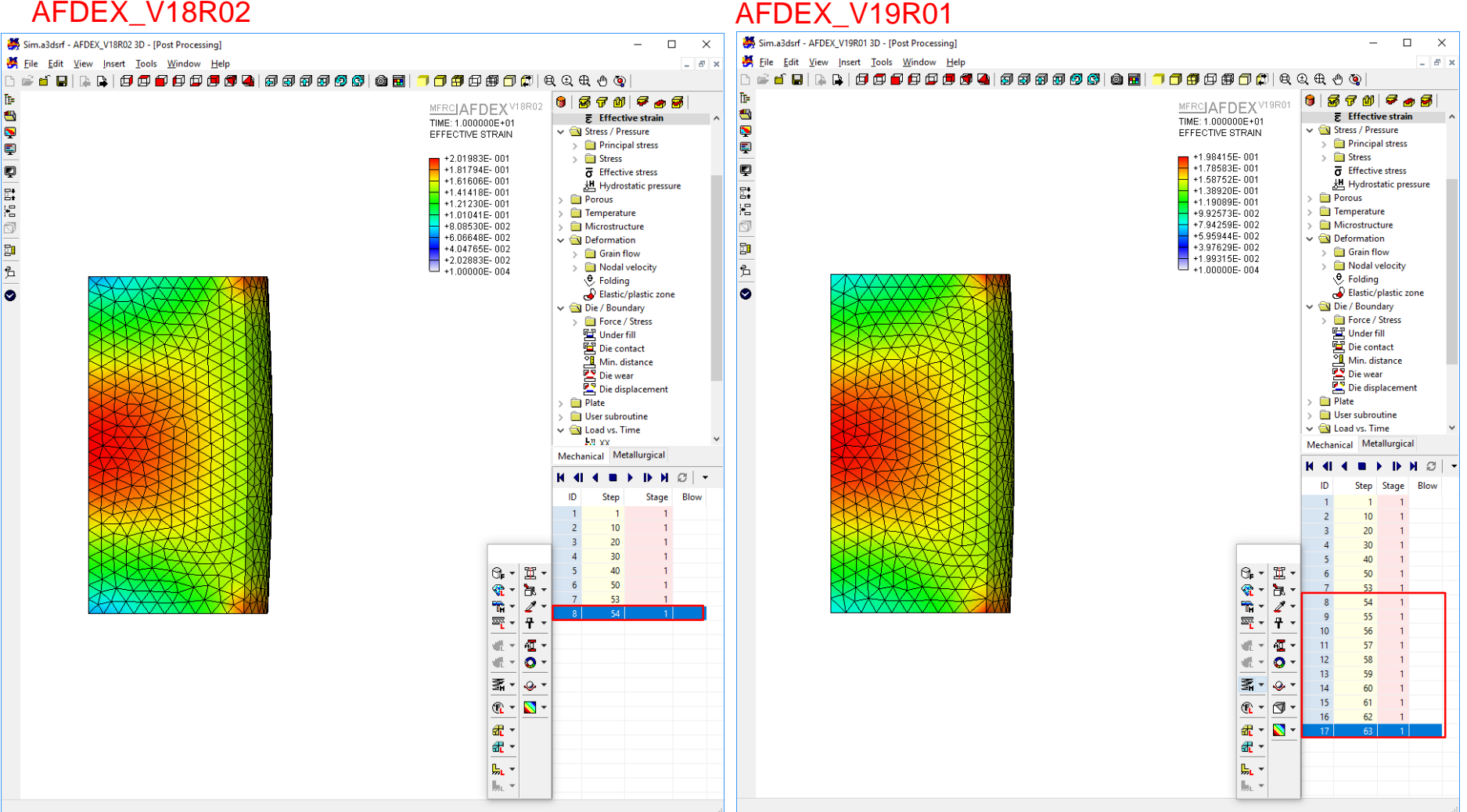

Improved function for saving the solution steps based on the input entered by user in the case of springback simulation. V18R02 had a bug in this feature which has been rectified now.

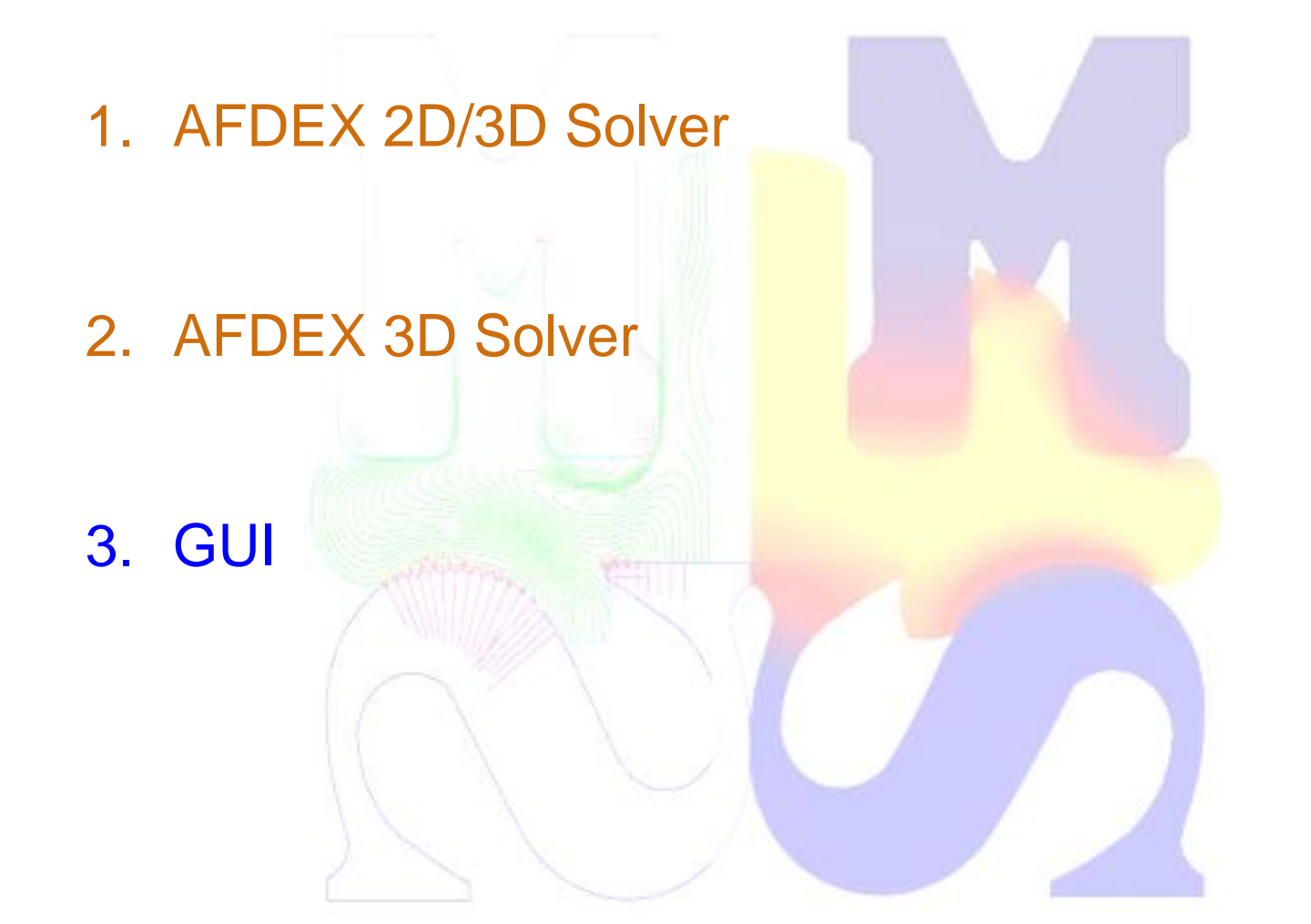

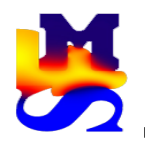

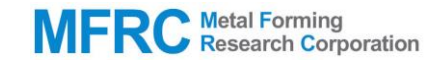

|          | AFDEX_V19 - [PR                        | E Window: Stage | e1] |                                  |                                       |   |              |            |   |             |   | _   |                                   | ×                               |
|----------|----------------------------------------|-----------------|-----|----------------------------------|---------------------------------------|---|--------------|------------|---|-------------|---|-----|-----------------------------------|---------------------------------|
| <b>*</b> | Eile Edit ⊻iev<br>⊯ 🖆 🔛   😭            | TypeDIES        |     |                                  |                                       |   |              |            |   |             | × | 1 🗊 | Q ()                              | ×<br>€ ⊕                        |
|          | Process<br>Process (<br>Stage1<br>Work | 7               |     | Binder v                         | rs. Time                              |   | Force (N)    |            |   |             | ~ |     |                                   |                                 |
| Ę<br>Ę   | Gr Uppe<br>M Lowe<br>∫ Symr            |                 | Τæ  |                                  |                                       |   |              |            |   | <u>A</u> dd |   |     |                                   | 140-1                           |
|          | Form                                   | <b>↑F</b>       | Ţ   |                                  |                                       |   |              |            |   | Detete      |   |     | ©⊧ ▼<br>≪ ▼<br>≌ ▼                | Ⅲ ▼<br>泡 ▼<br><i>2</i> ▼<br>十 ▼ |
| ∱_<br>⊘  |                                        |                 |     | Delayed<br>Delayed<br>Initial Ac | Activation<br>Activation<br>ctivation |   | ○ User Defin | ed         | ~ |             |   |     |                                   | A∏ ▼<br>0 ▼<br>⊗ ▼              |
|          |                                        |                 |     | max. P<br>max. In                | enetration Depth<br>Iterfacial Stress | 0 | )            | mm<br>MPa  | ~ | Advanced    |   |     | <u>®</u><br># -                   | <b>▼</b>                        |
|          |                                        |                 | <   |                                  |                                       | > |              | <u>0</u> K |   | Cancel      |   |     | <u>ar</u> ▼<br><u>,</u> ▼<br>,, ▼ |                                 |

Delayed Activation: The binder force is activated after some delay. Initial Activation: The binder force is applied from the first solution step.

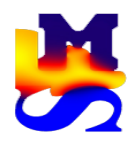

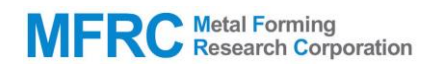

| -        | AFDEX_V19 - [PRE Window: Stage1]      |                                             |                       | _                     |                   | ×           |
|----------|---------------------------------------|---------------------------------------------|-----------------------|-----------------------|-------------------|-------------|
| 쁢        | <u>File Edit View Insert Tools V</u>  | <u>V</u> indow <u>H</u> elp                 |                       |                       | -                 | ъ×          |
| ß        | 📽 🖆 🔛   🛼 📭   🗇 🗇 🗭                   | ក្រែក <b>ាគាធា</b> គា                       | 1 🗐 🚳 🚭 📄 🗂           | ┓┓๗๗๗                 | $\oplus$ $\oplus$ | <b>Q</b>    |
| 10=      | Process                               | Forming Control                             |                       |                       | ×                 |             |
| -        | Process Control                       | Stroke                                      | Control               |                       |                   |             |
| 5        | V 🔄 Stage1                            | Flip / Rotation / Transfer                  | Stop Criterion        | Shearing              | $\sim$            |             |
| Ę        | 🐨 Upper Die                           | <ul> <li>Advanced</li> <li>Reset</li> </ul> | Y-direction (mm) 🛛 🗸  | 0                     |                   |             |
|          | 🕼 Lower Die                           | Output Divisions                            |                       |                       |                   |             |
|          | Symm_Plane (0)                        | Volume / Mesh                               | Triggering Criterion  |                       |                   |             |
| 8÷       |                                       | Rigid / Elastic Zone                        | Trigger Point         | Critical Damage Value | ~                 | 2.          |
| 67.      |                                       | Air / Oil Trapping                          | Critical Damage Value | 20                    |                   | 1 IS<br>∦ ▼ |
|          |                                       | Crack                                       | Killing Criterion     |                       |                   | _<br>₽ •    |
|          |                                       | Clearance                                   | Element Killing       | Moving                | ~                 | AT -        |
| <u>Þ</u> |                                       |                                             | Ratio of Speed Limit  | 0.7                   |                   | ō-          |
| 0        |                                       |                                             |                       | Advanced              |                   |             |
|          |                                       |                                             | Preview               |                       |                   |             |
|          |                                       |                                             | Auto Repeat           | Animation             |                   |             |
|          |                                       |                                             | Apply                 |                       | ncol              |             |
|          |                                       |                                             | Арріу                 |                       | icei              |             |
|          |                                       | < >                                         |                       |                       | <b>"</b> ⊾ ▼      |             |
|          | , , , , , , , , , , , , , , , , , , , |                                             |                       |                       |                   |             |

In the Forming Control window, "Shearing" has to be selected from the dropdown list of "Stop Criterion".

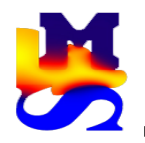

### 3. Advanced functionalities in die structural analysis

|                                                                                                    |                                        |                                                                                              | on                                                                                              | Informatio     | rocess l | Pro | - 11 | g . | V10 | x v  | x v  | x v  | V10 | 19. |          | . [[ | Pr | ocess | Inf   | forma   | natio  | tior  | on   |                     |                              |       |                              |                          |        |                |                            |                       |                               |                  |                 |                          |     |    |    |    |     |                    |                 |                          |                  |            |                   |                |    |                 |               |               |                |           |                |              |         |    |    |          |     |     |                          |     |     |    |    |                  |                 |                  |                |                 |                |            |            |               |                 |     |         |   |    |        |    |    |    |    |          |    |   |    |          |     |    |    |     |    |    |         |     |      |            |   |    |    |    |   |     |   |       |          |          |          |     |          |   |      |   |   |    |            |
|----------------------------------------------------------------------------------------------------|----------------------------------------|----------------------------------------------------------------------------------------------|-------------------------------------------------------------------------------------------------|----------------|----------|-----|------|-----|-----|------|------|------|-----|-----|----------|------|----|-------|-------|---------|--------|-------|------|---------------------|------------------------------|-------|------------------------------|--------------------------|--------|----------------|----------------------------|-----------------------|-------------------------------|------------------|-----------------|--------------------------|-----|----|----|----|-----|--------------------|-----------------|--------------------------|------------------|------------|-------------------|----------------|----|-----------------|---------------|---------------|----------------|-----------|----------------|--------------|---------|----|----|----------|-----|-----|--------------------------|-----|-----|----|----|------------------|-----------------|------------------|----------------|-----------------|----------------|------------|------------|---------------|-----------------|-----|---------|---|----|--------|----|----|----|----|----------|----|---|----|----------|-----|----|----|-----|----|----|---------|-----|------|------------|---|----|----|----|---|-----|---|-------|----------|----------|----------|-----|----------|---|------|---|---|----|------------|
|                                                                                                    |                                        |                                                                                              | mation                                                                                          | & File Infor   | Title &  | Ti  |      |     |     | ^_•  | -^_* | _    |     |     |          |      | Г  | Title | & Fi  | ile Inf | Infor  | orm   | ma   | atio                | on                           | n     | on                           | ion                      | tion   | n              |                            |                       |                               |                  |                 |                          |     |    |    |    |     |                    |                 |                          |                  |            |                   |                |    |                 |               |               |                |           |                |              |         |    |    |          |     |     |                          |     |     |    |    |                  |                 |                  |                |                 |                |            |            |               |                 |     |         |   |    |        |    |    |    |    |          |    |   |    |          |     |    |    |     |    |    |         |     |      |            |   |    |    |    |   |     |   |       |          |          |          |     |          |   |      |   |   |    |            |
|                                                                                                    |                                        |                                                                                              |                                                                                                 | Process        | Title    | Ti  | Vi   | t   | dit | Edi  | Ed   | Edi  | dit | t   | <u>\</u> | ⊻i   | ŀ  | Title | P     | Proces  | cess   | s     |      |                     |                              |       |                              |                          |        |                |                            |                       |                               |                  |                 |                          |     |    |    |    |     |                    |                 |                          |                  |            |                   |                |    |                 |               |               |                |           |                |              |         |    |    |          |     |     |                          |     |     |    |    |                  |                 |                  |                |                 |                |            |            |               |                 |     |         |   |    |        |    |    |    |    |          |    |   |    |          |     |    |    |     |    |    |         |     |      |            |   |    |    |    |   |     |   |       |          |          |          |     |          |   |      |   |   |    |            |
|                                                                                                    |                                        |                                                                                              |                                                                                                 |                | File     | Fi  |      | ľ   | 8   | í I  | ± ا  | ៍ 🛯  | 8   |     |          |      |    | File  |       |         |        |       |      |                     |                              |       |                              |                          |        |                |                            |                       |                               |                  |                 |                          |     |    |    |    |     |                    |                 |                          |                  |            |                   |                |    |                 |               |               |                |           |                |              |         |    |    |          |     |     |                          |     |     |    |    |                  |                 |                  |                |                 |                |            |            |               |                 |     |         |   |    |        |    |    |    |    |          |    |   |    |          |     |    |    |     |    |    |         |     |      |            |   |    |    |    |   |     |   |       |          |          |          |     |          |   |      |   |   |    |            |
|                                                                                                    |                                        | +Forming                                                                                     | 1                                                                                               | ılk Formina    | → Bulk   | ~   |      | ss  | ces | roce | roc  | roce | ces | ess | s        | 1    |    | ∽ Bu  | ılk F | Formi   | mina   | na    | 3    |                     |                              |       |                              |                          |        |                |                            |                       |                               |                  | _               | _                        | _   | _  |    |    |     | _                  |                 |                          | _                |            | _                 | -              | -  |                 |               |               |                |           | +              | +1           | F       | F  | F  | Fr       | 0   | rm  | mi                       | in  |     | 1  |    |                  |                 |                  |                |                 |                |            |            |               |                 |     |         |   |    |        |    |    |    |    |          |    |   |    |          |     |    |    |     |    |    |         |     |      |            |   |    |    |    |   |     |   |       |          |          |          |     |          |   |      |   |   |    |            |
| l ⊖ Hot                                                                                                    | Cold                                   |                                                                                              |                                                                                                 | Forging        |          | 8   | :es: | oc  | Pro | P    | 📋 P  | ] Pr | Pro | roc | ce       | es   |    |       | Fo    | orging  | ing    | ,     | ,    |                     |                              |       |                              |                          |        |                |                            |                       |                               |                  |                 |                          |     |    |    |    |     |                    |                 |                          |                  |            |                   |                |    |                 |               |               |                |           |                |              |         |    |    |          |     |     |                          |     | 9   | 9  |    |                  |                 |                  |                | ,               | 0              | С          | ol         | d             |                 |     |         |   |    |        |    |    |    |    |          |    |   | (  | 0        | )   | н  | ot | t   |    |    |         |     |      |            |   |    |    |    |   |     |   |       |          |          |          |     |          |   |      |   |   |    |            |
| <u> </u>                                                                                                    | _                                      |                                                                                              |                                                                                                 | Drawing        |          |     | e1   | age | Sta | S St | à s  | St   | Sta | ag  | ge       | e1   |    |       | Dr    | rawing  | ing    | 9     |      |                     |                              |       |                              |                          |        |                |                            |                       |                               |                  |                 |                          |     |    |    |    |     |                    |                 |                          |                  |            |                   |                |    |                 |               |               |                |           |                |              |         | _  | _  |          | _   |     |                          |     |     |    |    |                  |                 |                  |                |                 |                |            |            |               |                 |     |         |   |    |        |    |    |    |    |          |    |   |    | Ĭ        |     | _  |    |     |    |    |         |     |      |            |   |    |    |    |   |     |   |       |          |          |          |     |          |   |      |   |   |    |            |
|                                                                                                    | 20.4.1                                 | +Simulation                                                                                  |                                                                                                 | Extrusion      |          | b   | No   | V   | 9   | 6    | 6    | 6    | 9   | ۱   | W        | Vo   |    |       | Ex    | drusio  | sion   | n<br> |      |                     |                              |       |                              |                          |        |                |                            |                       |                               |                  |                 |                          |     |    |    |    |     |                    |                 |                          |                  |            |                   |                |    |                 | 4             | +             | +              | +         | +              | +S           | S       | S  | Si | Si       | im  | nu  | ula                      | lat | ti  | io | on |                  |                 |                  |                |                 | _              | 2          |            |               |                 |     |         |   |    | _      |    |    |    |    |          |    |   |    | _        |     |    |    |     |    |    |         |     |      |            |   |    |    |    |   | \ - |   |       |          |          |          |     |          |   |      |   |   |    |            |
| xi-symmetric 0 2D Plane-strain @ SD                                                                                        | <u>Z</u> D AXI-Sj                      |                                                                                              | jing<br>ina Rivetina                                                                            | Self Pierci    |          | F   | Jpr  | ' U | 7   | 5    | 1    | 7    | 7   | η ι | Up       | lр   |    |       | Se    | elf Pie | vierci | rcin  | ina  | ig<br>a Riv         | iveti                        | /etin | ivetii                       | Rivet                    | Rive   | /etir          | ina                        | a                     |                               |                  |                 |                          |     |    |    |    |     |                    |                 |                          |                  |            |                   |                |    |                 |               |               |                |           |                |              |         |    |    |          |     |     |                          |     |     |    |    |                  |                 |                  |                |                 | 9              | 21         |            | A             | x1-5            | sy  | 'n      | n | n  | n      | ie | eu | m  | IC |          |    |   | (  |          | 2   | 21 |    | Ľ   | 18 | an | ne      | 2-5 | stra | ain        |   |    |    |    | 9 | ) 3 | U | ,<br> |          |          |          |     |          |   |      |   |   |    |            |
|                                                                                                    |                                        | +System of Units                                                                             | ning                                                                                            | Flow Form      |          |     | .ov  | L   | Ŋ   | ß    | Ĺ    | Ű    | ŋ   | βL  | Lo       | ov   |    |       | Flo   | ow Fo   | Form   | ormi  | nin  | ng                  |                              |       |                              |                          | )      |                |                            | -<br>-                |                               |                  |                 |                          |     |    |    |    |     |                    |                 |                          |                  |            |                   |                |    |                 | -             | +             | +              | +         | +              | ٢S           | S       | S  | Sj | Sy       | ys  | ste | en                       | m   | 1 0 | of | f  | Un               | its             | ;                |                |                 | _              |            |            |               |                 |     |         |   |    |        |    |    |    |    |          |    |   |    | _        |     |    |    |     |    |    |         |     |      |            |   |    |    |    |   |     |   |       |          |          |          |     |          |   |      | _ | - | _  | _          |
| Newton                                                                                                    | kgf                                    |                                                                                              |                                                                                                 |                |          | n   | Syn  | l s | ┛   | 4    | 4    | 4    | ┛   | / S | Sy       | yn   |    |       |       |         |        |       |      |                     |                              |       |                              |                          |        |                |                            |                       |                               |                  |                 |                          |     |    |    |    |     |                    |                 |                          |                  |            |                   |                |    |                 |               |               |                |           |                |              |         |    |    |          |     |     |                          |     |     |    |    |                  |                 |                  |                | 1               | 0              | kg         | gf         |               |                 |     |         |   |    |        |    |    |    |    |          |    |   | (  | 0        | ) ( | N  | ev | w   | to | or | n       |     |      |            |   |    |    |    |   |     |   |       |          |          |          |     |          |   |      |   |   |    |            |
| ×                                                                                                    |                                        |                                                                                              | Die Structural Analysis                                                                         |                |          | r   | For  | ] F | Ð   | Ē    | Ē    | Ē    | Ð   | F   | Fo       | ог   |    |       |       |         | 1      | ſ     | D    | Die                 | : Str                        | Stru  | e Str                        | e St                     | ie St  | Str            | ruc                        | ctur                  | ural                          | al A             | A               | Ar                       | ١n  | 'n | na | na | na  | ly:                | /sis            | s                        |                  |            |                   | 1              |    |                 |               |               |                |           |                |              |         |    |    |          |     |     |                          |     |     |    |    |                  |                 |                  |                |                 |                |            |            |               |                 |     |         |   |    |        |    |    |    |    |          |    |   |    |          |     |    |    |     |    |    |         |     |      |            |   |    |    |    |   |     |   |       |          |          |          |     |          |   | ×    | < | ٦ | 1  | _          |
| is                                                                                                    |                                        |                                                                                              |                                                                                                 |                |          |     |      |     |     |      |      |      |     |     |          |      |    |       |       |         |        |       |      |                     |                              |       |                              |                          |        |                |                            |                       |                               |                  |                 |                          |     |    |    |    |     | í                  |                 |                          |                  |            |                   |                |    |                 |               |               |                |           |                |              |         |    |    |          |     |     |                          |     |     |    |    |                  |                 |                  |                |                 |                |            |            |               |                 |     |         |   |    |        |    |    |    |    |          |    |   |    |          |     |    |    |     |    |    |         |     |      |            |   |    |    |    |   |     |   |       |          |          |          |     |          |   |      |   |   | is | ;          |
| ctio                                                                                                    | using F                                | no lust After Shrink f                                                                       | Single Dig Dig Upog                                                                             |                |          |     |      |     |     |      |      |      |     |     |          |      |    |       |       |         |        |       | Γ    |                     | ie:                          | e:    | ie:                          | <u>ان</u>                | a 6    | (c:            |                            |                       | Die                           |                  |                 | . Г                      |     | D  | D  | D: |     |                    |                 |                          |                  |            |                   |                |    |                 | 1.            | 1.            |                |           |                |              |         |    | _  |          |     |     | 4                        | •   |     |    | c  | be               |                 | Ŀ                | •              |                 | ~              |            | _          |               |                 | D   |         |   |    |        |    |    | £. |    |          |    |   |    |          |     |    |    |     |    |    |         |     |      |            |   |    |    |    |   |     |   |       |          |          |          |     |          |   |      |   |   | c  | tio        |
| ig Die Derormation                                                                                                    | using L                                | je Just Arter Shrink-r                                                                       | Single Die: Die Usag                                                                            |                |          |     |      |     |     |      |      |      |     |     |          |      |    |       |       |         |        |       |      |                     | 2                            | -Sin  |                              | 22                       | -<br>- | 511            | ing                        | giet                  | Die                           | ie:              | 51              |                          |     |    |    |    | Ле  | 20                 | USa             | d                        | 19               | 9          | je                | e              |    |                 |               |               |                |           | <u>u</u> :     | 12           | 2       | 2  | 21 | sı       |     | A   |                          | Le  | eı  |    | 2  | m                | III             | IK-              | -              |                 |                | u          | 21         |               | 9               |     | 1       | e |    |        |    | e  | 10 |    |          |    |   | d  |          |     |    | l  |     |    |    |         |     |      |            |   |    |    |    |   |     |   |       |          |          |          |     |          |   |      |   |   | L  |            |
|                                                                                                    | -fit                                   | rt Machining After Sl                                                                        | O Single Die: Die Inser                                                                         |                |          |     |      |     |     |      |      |      |     |     |          |      |    |       |       |         |        |       |      | 0                   | ) Si                         | Sin   | ) Sir                        | ) s                      | ) s    | Sir            | ing                        | gle [                 | : Die                         | ie:              | 2: [            | : D                      | D   | Di | Di | Di | )ie | e li               | ins             | sei                      | ert              | ert        | rt                | tl             | 1  | M               | M             | M             | N              | Λa        | 1a             | a            | ac      | 30 | 10 | C        | ch  | hÌI | in                       | ir  | n   | g  | 9  | Af               | te              | ar S             | Sł             | nri             | nk             | c-1        | fit        | t             |                 |     |         |   |    |        |    |    |    |    |          |    |   |    |          |     |    |    |     |    |    |         |     |      |            |   |    |    |    |   |     |   |       |          |          |          |     |          |   |      |   |   | L  |            |
| ausing Die Deformation                                                                                                    | iit Caus                               | Usage Just After Shr                                                                         | O Assembled Die: Die                                                                            |                |          |     |      |     |     |      |      |      |     |     |          |      |    |       |       |         |        |       |      | 0                   | ) <b>A</b> (                 | As    | ) As                         | AC                       | ) A    | As             | sse                        | emł                   | nble                          | led              | ad              | d I                      | 1 0 | D  | D  | D  | Di  | ie:                | : Di            | )ie                      | ie               | e l        | ٤l                | U              | U  | Js              | sa            | sa            | sa             | a         | a              | ag           | g       | g  | g  | je       | e   | J   | lu                       | IS  | t   | /  | A  | fte              | er S            | Sł               | hr             | in              | k-             | fit        | t (        | Ca            | au              | Isi | in      | n | g  | ,      | D  | Di | ie | e  | D        | D  | e | f  | 0        | rr  | m  | ıa | iti | ic | o  | n       |     |      |            |   |    |    |    |   |     |   |       |          |          |          |     |          |   |      |   |   | L  |            |
| ık-fit                                                                                                    | hrink-f                                | Insert Machining Af                                                                          | O Assembled Die: Die                                                                            |                |          |     |      |     |     |      |      |      |     |     |          |      |    |       |       |         |        |       |      | 0                   | ) <b>A</b> (                 | As    | ) As                         | AC                       | ) A    | As             | sse                        | emł                   | nble                          | led              | ed              | d I                      | 1 0 | D  | D  | D  | Di  | ie:                | : Di            | )ie                      | ie               | e l        | e I)              | Ir             | In | ns              | 15            | ISI           | s              | se        | se             | e            | er      | r  | d  | rt       | t I | Μ   | Λa                       | ac  | cl  | h  | ni | nir              | ng              | A                | ١f             | te              | r S            | ŝh         | ri         | nl            | k-1             | fit | t       |   |    |        |    |    |    |    |          |    |   |    |          |     |    |    |     |    |    |         |     |      |            |   |    |    |    |   |     |   |       |          |          |          |     |          |   |      |   |   | L  |            |
| The Fived Die Allowed (to be being developed)                                                                              | nto The                                | tion of Die Deformat                                                                         | Workniece Penetrat                                                                              |                |          |     |      |     |     |      |      |      |     |     |          |      |    |       |       |         |        |       |      |                     | -<br>- w                     | We    | -<br>- w                     | -<br>                    | -<br>  | w              | lor                        | rkni                  | niec                          |                  | _               | . [                      | D   | D. | D, | D  |     | -                  | etr             | rai                      | əti              | +i         | +i.               | ic             | _  |                 |               |               |                |           |                |              | _       | _  | ~  | -f       | f   | п   | Yie                      | _   | г   | п  | 0  | fo               |                 | ,<br>            | a+i            | io              |                | In         | te         |               | ть              |     |         | F | i. |        | _  |    | 4  | Г  | <b>.</b> |    | _ | ,  | <b>.</b> |     | _  |    |     | d  | a. | (+      | to  | h    |            | h |    | in |    | d | ما  |   | ٥l    |          |          |          | ad) | `        |   |      |   |   | L  |            |
| The fixed ble Allowed (to be being developed)                                                                              | nto me                                 | cion or Die Deronnac                                                                         | U Workpiece Penetrat                                                                            |                |          |     |      |     |     |      |      |      |     |     |          |      |    |       |       |         |        |       |      | 0                   |                              | ***   |                              |                          |        |                | 101                        | ikpi                  | piec                          | ce               |                 |                          | ſ   | F  |    |    | C   |                    | cui             |                          | au               | i cit      | - n               | 10             |    | <u> </u>        |               | "             |                |           |                | Č            | Č       |    |    |          |     |     | /10                      | C   |     |    |    | 10               |                 |                  |                |                 |                |            |            |               |                 | IC. |         |   |    | ~      | C  |    |    |    |          |    | 2 | ſ  | -        |     |    | ~~ | C   | u  |    |         |     |      | e          |   |    |    | 'y | ů | C   | ~ |       |          | ጉ        |          | u,  | ,<br>    |   |      |   |   | L  |            |
| <u>O</u> K <u>C</u> ancel                                                                                                  |                                        |                                                                                              |                                                                                                 |                |          |     |      |     |     |      |      |      |     |     |          |      |    |       |       |         |        |       |      |                     |                              |       |                              |                          |        |                |                            |                       |                               |                  |                 |                          |     |    |    |    |     |                    |                 |                          |                  |            |                   |                |    |                 |               |               |                |           |                |              |         |    |    |          |     |     |                          |     |     |    |    |                  |                 |                  |                |                 |                |            |            |               |                 |     |         |   |    |        |    |    |    |    |          |    |   |    |          |     |    |    |     |    |    |         |     | (    | <u>0</u> k | C |    |    |    |   |     |   |       | 9        | <u>c</u> | a        | nc  | cel      | I |      |   |   | l  |            |
|                                                                                                    |                                        |                                                                                              |                                                                                                 |                |          |     |      |     |     |      |      |      |     |     |          |      |    |       |       |         |        |       | -    |                     |                              |       | -                            | -                        |        |                |                            | -                     | -                             |                  |                 |                          |     |    |    |    |     |                    |                 |                          |                  |            |                   | T              | Ī  |                 |               |               |                |           |                | -            |         |    |    |          |     |     |                          |     |     |    |    | -                | -               |                  |                |                 |                |            |            |               | -               |     |         |   |    |        |    |    |    |    |          |    |   |    |          |     |    |    |     |    |    |         |     |      |            |   |    |    |    |   |     |   |       |          |          |          | -   | -        | - |      |   |   | 1  |            |
|                                                                                                    |                                        |                                                                                              |                                                                                                 |                |          |     |      |     |     |      |      |      |     |     |          |      |    |       |       |         |        |       |      |                     |                              |       |                              |                          |        |                |                            |                       |                               |                  |                 |                          |     |    |    |    |     |                    |                 |                          |                  |            |                   |                |    |                 |               |               |                |           |                |              |         |    |    |          |     |     |                          |     |     |    |    |                  |                 |                  |                |                 |                |            |            |               |                 |     |         |   |    |        |    |    |    |    |          |    |   |    |          |     |    |    |     |    |    |         |     |      |            |   |    |    |    |   |     |   |       |          |          |          |     |          |   |      |   |   |    |            |
|                                                                                                    |                                        |                                                                                              |                                                                                                 |                |          |     |      |     |     |      |      |      |     |     |          |      |    |       |       |         |        |       |      |                     |                              |       |                              |                          |        |                |                            |                       |                               |                  |                 |                          |     |    |    |    |     |                    |                 |                          |                  |            |                   |                |    |                 |               |               |                |           |                |              |         |    |    |          |     |     |                          |     |     |    |    |                  |                 |                  |                |                 |                |            |            |               |                 |     |         |   |    |        |    |    |    |    |          |    |   |    |          |     |    |    |     |    |    |         |     |      |            |   |    |    |    |   |     |   |       |          |          |          |     |          |   |      |   |   |    |            |
| OK                                                                                                    |                                        |                                                                                              | It Value                                                                                        | e as Defaul    | Save     |     |      |     |     |      |      |      |     |     |          |      | Г  | Sav   | /e 24 | s Defa  | efaul  | +lue  | lt V | /alu                | ue                           | e     | ue                           | lue                      | due    | e              |                            |                       |                               |                  |                 |                          |     |    |    |    |     |                    |                 |                          |                  |            |                   |                |    |                 |               |               |                |           |                |              | Ī       |    |    |          |     |     |                          |     |     |    |    |                  |                 |                  |                |                 |                |            |            |               |                 |     |         |   |    |        |    |    |    |    |          |    |   |    |          |     |    |    |     |    |    |         |     |      |            |   |    |    |    |   |     |   |       |          |          |          |     |          |   |      |   | - | C  | )K         |
| 77)L                                                                                                    |                                        |                                                                                              |                                                                                                 | 2 33 5 6 6 6 6 |          |     |      |     |     |      |      |      |     |     |          |      |    |       |       | o o en  | crudi  |       |      | · ara               |                              | -     |                              |                          |        | -              |                            |                       |                               |                  |                 |                          |     |    |    |    |     |                    |                 |                          |                  |            |                   |                |    |                 |               |               |                |           |                |              | _       |    |    |          |     |     |                          |     |     |    |    |                  |                 |                  |                |                 |                |            |            |               |                 |     |         |   |    |        |    |    |    |    |          |    |   |    |          |     |    |    |     |    |    |         |     |      |            |   |    |    |    |   |     |   |       |          |          |          |     |          |   | 221  |   |   | -  | Ē          |
| ausing Die Deformation<br>Ik-fit<br>The Fixed Die Allowed (to be being developed)<br><u>QK</u> <u>C</u> ancel<br><u>QK</u> | -fit<br>ît Caus<br>hrink-fi<br>nto The | rt Machining After Sh<br>Usage Just After Shr<br>Insert Machining Af<br>tion of Die Deformat | O Single Die: Die Inser<br>O Assembled Die: Die<br>O Assembled Die: Die<br>O Workpiece Penetrat | re as Defaul   | □ Save   |     |      |     |     |      |      |      |     |     |          |      |    | Sav   | /e a: | as Defa | efaul  | ault  | lt V | O<br>O<br>O<br>Valu | ) Sii<br>) As<br>) As<br>) W | e     | ) Sin<br>) As<br>) As<br>) W | ) S<br>) A<br>) A<br>) W |        | As<br>As<br>Wo | ing<br>isse<br>isse<br>Vor | gie [<br>:emb<br>:emb | 2 Die<br>nble<br>nble<br>piec | led<br>led<br>ce | ≥ [<br>ed<br>ed | : D<br>d (<br>d (<br>e P |     |    |    |    |     | e li<br>ie:<br>:ne | Di<br>Di<br>etr | sei<br>)ie<br>)ie<br>rat | ert<br>el<br>ati | e l<br>e l | rt<br>: L<br>: li | t I<br>U<br>In |    | IV<br>Jsi<br>on | vi<br>sa<br>n | vi<br>sa<br>n | vi<br>sa<br>se | /la<br>se | 1a<br>39<br>30 | a<br>ig<br>c | g<br>en | 9  |    | rt<br>of | t I | D   | ini<br>lu:<br>/la<br>Die | e   |     | D  | )e | Af<br>fte<br>nir | te<br>ng<br>orn | sr S<br>SF<br>na | Sł<br>hr<br>Af | nri<br>in<br>te | nk<br>rS<br>nl | c-1<br>fit | tit<br>t ( | t<br>Ca<br>nl | au<br>k-1<br>Th | fit | in<br>t | F | g  | ,<br>x | e  | Di | ie | D  | Di       | ie | e | f. | 41       | Ilc | ov | w  | eti | ed | d  | n<br>(t | to  | ) b  | 0e         | b | ei | in | g  | d |     | ~ | el    | <u>(</u> |          | pe<br>2a | ed) | )<br>cel |   | 7771 |   | ] |    | <u>)</u> K |

The user can click on the "Advanced" button next to Die Structural Analysis to know the different types.

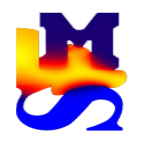

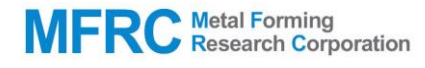

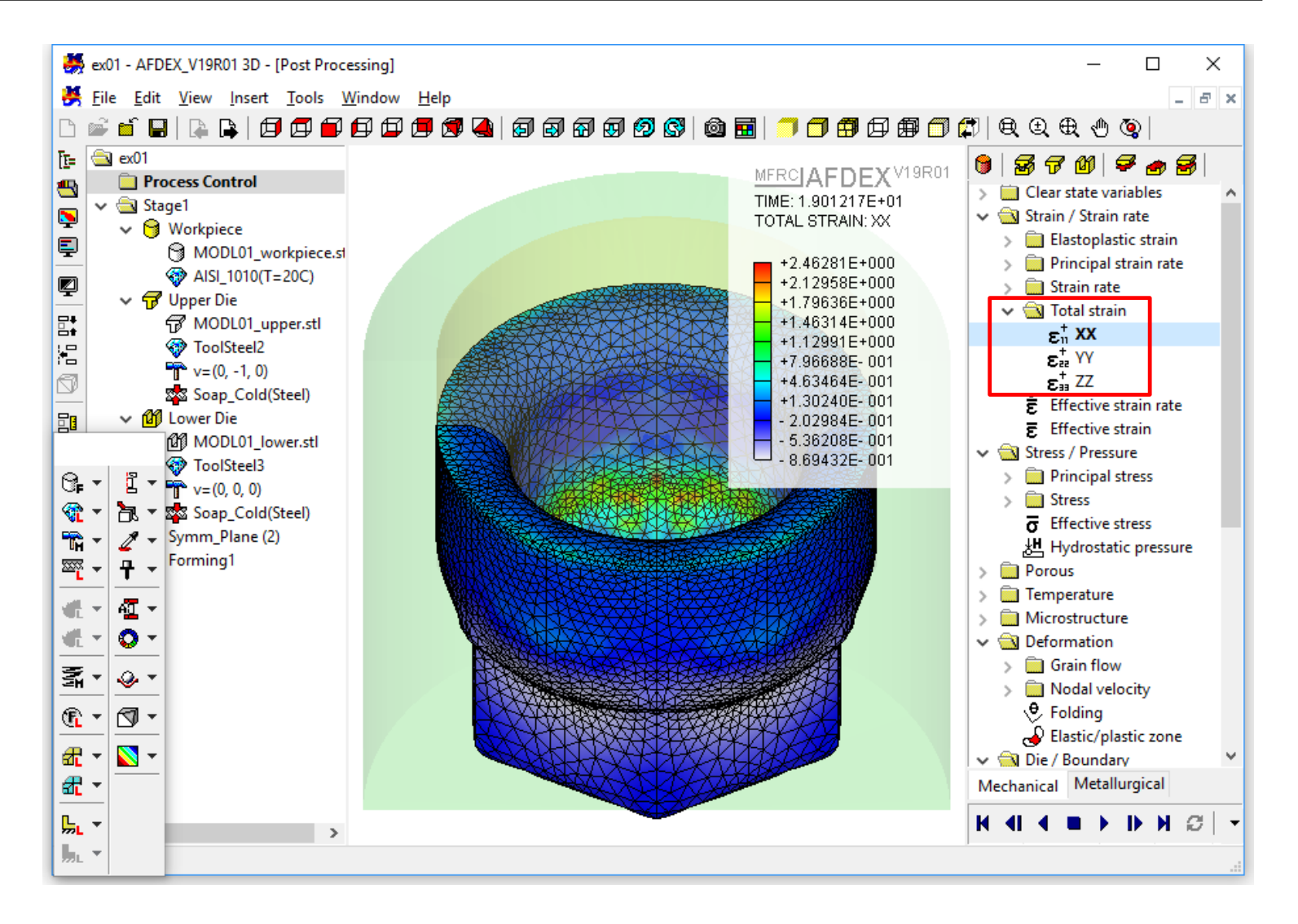

When I Default(49) = 1, the three components of total strain can be visualized in the post-processor.

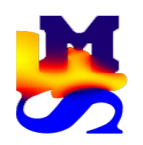

5. New function for returning a periodic die to a last position rather than its original position

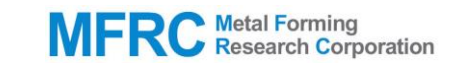

| 8        | AFDEX_V19 - [PR                        | E Wind | dow: Sta  | ge1]  |            |            |     |      |             |                  |   |                |        | _ |              | >          | <              |
|----------|----------------------------------------|--------|-----------|-------|------------|------------|-----|------|-------------|------------------|---|----------------|--------|---|--------------|------------|----------------|
| *        | <u>F</u> ile <u>E</u> dit <u>V</u> iew |        | art Tax   | de V  | Mindow     | Halp       |     |      |             |                  |   |                | ~      | 1 |              | . 8        | ×              |
| ß        | 📽 🖆 🔛   📭                              | Press  | 5         |       |            |            |     |      |             |                  |   |                | ×      |   | € €          | æ,         | ⊕              |
| Ē=       | Process                                | Pre    | ess       |       |            |            |     |      |             |                  |   |                |        |   |              |            |                |
|          | Process C                              |        |           |       | Per        | iodic Moti | on  |      |             |                  |   |                | $\sim$ |   |              |            |                |
| 5        | Work                                   | Δ - Δ  | ngular /  | Trans | lational V | elocity    |     |      |             |                  |   |                |        |   |              |            |                |
| <b>=</b> | 7 Upper                                |        | Time      |       | RPM1       | RPN        | 12  | Tr   | anslational | Velocity (x.v.z) |   |                |        |   |              |            |                |
| ø        | Lower                                  | s      |           | ∼ re  | v/min      | v rev/mir  | ı v | mm/s |             | 2.000            | ~ |                |        |   |              |            |                |
| ₽₹       | Symmetry Symmetry Symmetry             | 0      | )         | 0     |            | 0          |     | 0    | 0           | 0                |   | <u>A</u> dd    |        |   | ¶ <b>₽</b> , | ·μ         | ÷ +            |
|          |                                        |        |           |       |            |            |     |      |             |                  |   |                |        |   | -<br>        | 1          | , <del>-</del> |
| S        |                                        |        |           |       |            |            |     |      |             |                  |   | <u>D</u> elete |        |   | <b>* *</b>   | 2          | + +            |
|          | -                                      |        |           |       |            |            |     |      |             |                  |   |                |        |   |              | - <b>P</b> | -              |
|          | -                                      |        |           |       |            |            |     |      |             |                  |   |                |        |   |              | - 40       | -              |
| <u>Þ</u> |                                        |        |           |       |            |            |     |      |             |                  |   |                |        |   |              | 0          | ) +            |
| ⊘        |                                        |        |           |       |            |            |     |      |             |                  |   |                |        |   | 2.           |            |                |
|          |                                        |        |           |       |            | _          |     |      |             |                  |   |                |        |   | <u></u>      | Ē          |                |
|          |                                        |        | Start fro | m the | e Last Pos | sition     |     |      |             |                  |   |                |        |   | <u> </u>     |            | · •            |
|          |                                        |        |           |       |            |            |     |      |             | OK               | _ | Consul         |        |   | <b>a</b> •   |            | •              |
|          |                                        |        |           |       | 1          |            |     |      |             | <u>U</u> K       |   | Cancel         |        |   | <b>a</b> •   | -          |                |
|          |                                        |        |           |       | <          |            |     | >    |             |                  |   |                |        |   | ۲            |            |                |
|          |                                        |        |           |       |            |            |     |      |             |                  |   |                |        |   | <b>"</b> . • |            |                |

AFDEX\_V18R01: The die returns to the initial position at the end of every cycle.

AFDEX\_V19R01: When the "Start from the Last Position" checkbox is enabled, the die resumes from the position of the previously completed cycle.

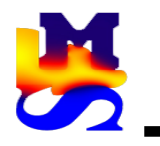

#### AFDEX\_V18R02

#### AFDEX\_V19R01

| Process Information                                                                                                    |                                                                                                    |                                                                                                    | Process Information                                                                                                    |                                                                                    |                                                                                                    |                                                                                                    |                                                                                                    | ×        |
|----------------------------------------------------------------------------------------------------|----------------------------------------------------------------------------------------------------|----------------------------------------------------------------------------------------------------|----------------------------------------------------------------------------------------------------|------------------------------------------------------------------------------------|----------------------------------------------------------------------------------------------------|----------------------------------------------------------------------------------------------------|----------------------------------------------------------------------------------------------------|----------|
| Title & File Information Title Process File                                                                                                    |                                                                                                    |                                                                                                    | Title & File Information Title Process File                                                                                        |                                                                                    |                                                                                                    |                                                                                                    |                                                                                                    |          |
| Image: Series of the series of the series | <ul> <li>● <u>cold</u> ○ <u>Hot</u></li> <li>● <u>2</u>D Axi-symmetric ○ <u>2</u>D <u>P</u>lane-strain</li> <li>● <u>kgf</u> ○ Newton</li> <li>● <u>Elow Analysis</u></li> <li>○ <u>Coupled Analysis(Workpiece</u>)</li> <li>○ <u>Coupled Analysis(Workpiece</u>+Dies)</li> <li>● <u>Eligid-plastic</u> ○ <u>Elastoplastic</u></li> <li>● <u>Regular</u> ○ Massively Spreadi</li> </ul> | <ul> <li>○ 3D</li> <li>□ Die Structural Analysis</li> <li>□ Workpiece Die Interaction</li> <li>□ Heat Treatment</li> <li>□ Recrystallization</li> <li>○ <u>Porous</u></li> <li>ng (flash/parts &gt; 30%)</li> </ul> | V     Bulk Forming       Forging       Drawing       Extrusion       Plate Forging       Self Piercing Riveting       Flow Forming | +Forming<br>+Simulation<br>+System of Units<br>+Analysis<br>+Deformation<br>+Flash | <ul> <li>© Cold</li> <li>2D Axi-symmetric</li> <li>kgf</li> <li>© Elow Analysis ()</li> <li>© Coupled Analysis ()</li> <li>© Coupled Analysis ()</li> <li>© Bigid-plastic</li> <li>© Regular</li> </ul> | Hot     2D Plane-strain     Newton     Norkpiece     Norkpiece+Dies)     Elasto-plastic     Massively Spreadi | 3D     Die Structural Analysis     Workpiece Die Interaction     Heat Treatment     Recrystallization     O Porous mg (flash/parts > 30%) | Advanced |
| Save as Default Value                                                                                                    |                                                                                                    | <u>О</u> К                                                                                                    | Canc Save as Default Value                                                                                                    |                                                                                    |                                                                                                    |                                                                                                    | <u>0</u> K                                                                                                    | Cancel   |

AFDEX\_V18R01: No function for 3D multi-body simulation. Only 2D was possible.

AFDEX\_V19R01: Now the "Multi-body" option has been deleted from the initial "Process Information" window. The user has to select "Forging" and then can carry out multi-body simulation in 2D as well as in 3D.

Refer AFDEX\_3D\_Tutorial\_Part2 ex14.

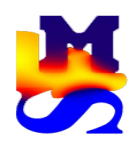

## 7. New function for friction definition between workpieces in multi-body simulation

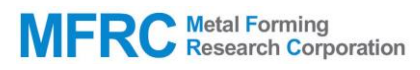

|                                                                           |                                                                                                    |                                                                                                | Mutiple Workpiece Con | itrol |                        |     |                                  |            | Х    |
|---------------------------------------------------------------------------|----------------------------------------------------------------------------------------------------|------------------------------------------------------------------------------------------------|-----------------------|-------|------------------------|-----|----------------------------------|------------|------|
| -                                                                         | AFDEX_V19 - [PRE Window: Stage1]                                                                                                    |                                                                                                | Friction              |       | Coulomb Friction       |     |                                  |            |      |
| *                                                                         | File Edit View Insert Tools                                                                                                    | Window Help                                                                                    |                       |       | Frictional Coefficient | 0.1 |                                  |            |      |
| ß                                                                         | 🖻 🖆 🔛   🔈 📭 🗇 🗇                                                                                                    | 🗗 🗇 🖪 🖪 🖪 🕼                                                                                    |                       |       |                        |     |                                  |            |      |
| []=<br>(5)<br>(5)<br>(5)<br>(5)<br>(5)<br>(5)<br>(5)<br>(5)<br>(5)<br>(5) | <ul> <li>Process</li> <li>Process Control</li> <li>✓</li></ul>                                                                                                    | Name<br>🕄 Circular Cylinder                                                                    |                       |       |                        |     |                                  |            |      |
|                                                                           | Orcular Cylinder         ✓       ✓         ✓       ✓         ✓       ✓         ✓       ✓         ✓       ✓         ✓       ✓         ✓       ✓         ✓       ✓         ✓       ✓         ✓       ✓         ✓       ✓         ✓       ✓         ✓       ✓         ✓       ✓         ✓       ✓         ✓       ✓         ✓       ✓         ✓       ✓         ✓       ✓         ✓       ✓         ✓       ✓         ✓       ✓         ✓       ✓         ✓       ✓         ✓       ✓         ✓       ✓         ✓       ✓         ✓       ✓         ✓       ✓         ✓       ✓         ✓       ✓         ✓       ✓         ✓       ✓         ✓       ✓         ✓       ✓         ✓       ✓         ✓       ✓         ✓< | Show Selected Workpiece<br>Show All Except Selected V<br>Swap Visibility on Selected<br>Rename |                       |       |                        |     |                                  |            |      |
|                                                                           | Forming1                                                                                                    | Copy<br>Delete                                                                                 |                       |       |                        |     | <u>О</u> К                       | Cance      | el 🛛 |
| 凫                                                                         |                                                                                                    | Coarsener                                                                                      |                       |       |                        |     |                                  |            |      |
| 0                                                                         |                                                                                                    | Friction & Initial State Value                                                                 | e                     |       |                        |     | <u> </u>                         | <u>, -</u> |      |
|                                                                           |                                                                                                    | Properties                                                                                     |                       |       |                        |     | <br>•                            | •          |      |
|                                                                           |                                                                                                    | <                                                                                              | >                     |       |                        |     | £7. ▼<br>£7. ▼<br>£7. ▼<br>51. ▼ | •          |      |

Right click on the workpiece geometry file and then select "Friction & Initial State Value" to enter the friction coefficient between two workpieces in the case of multi-body simulation.

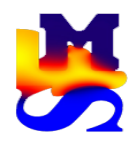

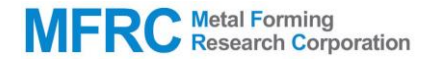

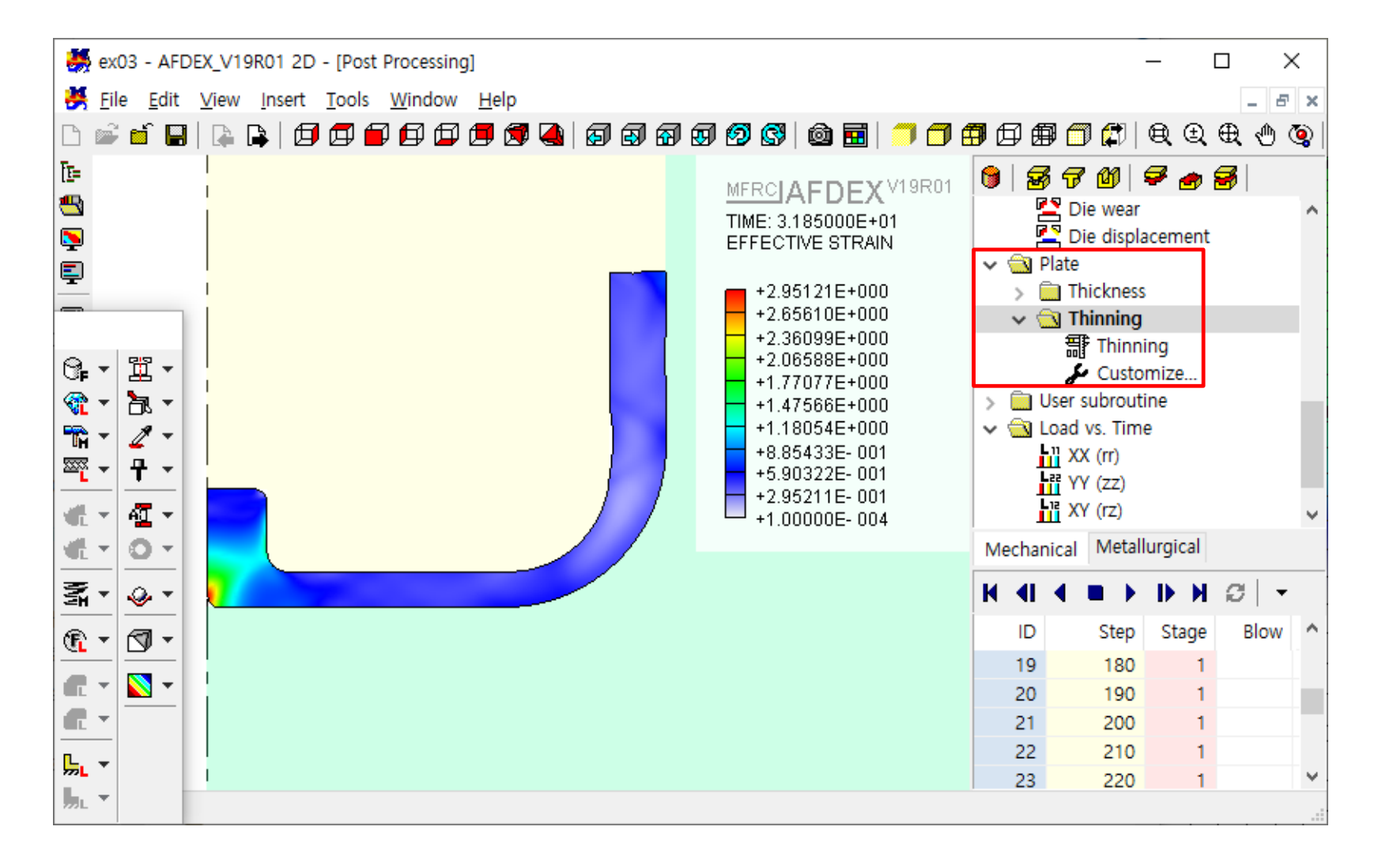

Select Plate -> Thinning in order to visualize the thinning in GUI.

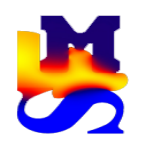

# 9. New function for opening simulation files edited using AFDIC (AFDEX Input Convertor)

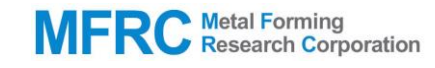

|          | AFDE | EX_V19 - [P | RE Windo | w: Stage1] |        |          |       |      |                  |           |           |         |       |          | _       | - |                 | ×           |
|----------|------|-------------|----------|------------|--------|----------|-------|------|------------------|-----------|-----------|---------|-------|----------|---------|---|-----------------|-------------|
| 븕        | File | Edit Vie    | w Inser  | t Tools    | Window | Help     |       |      |                  |           |           |         |       |          |         |   | -               | ъ×          |
| ß        |      | New Proje   | ect      | Ctrl+N     | P 🗇    | <b>6</b> | 🍓   👩 | 1 🗊  | a 🗊 🔊            | ) 🚱   I   | ô 🖬       |         | 78    | ∣₽₫      | 9 🗇 🕯   | 1 | €. €.           | €           |
| Ē₽=      |      | Open Proj   | ect      | Ctrl+O     | Name   |          |       |      |                  |           |           |         |       |          |         |   |                 |             |
|          |      | Close Proj  | ect      | Ctrl+W     |        |          |       |      |                  |           |           |         |       |          |         | - |                 |             |
| 5        |      | Save        |          | Ctrl+S     |        |          |       | 8    | AFDEX Inpu       | ut Conve  | erter V19 |         | —     |          | ×       |   |                 |             |
| Ţ        |      | Save As     |          | F12        |        |          |       | ·    |                  | 1         |           |         | Updat | ted 2019 | .04.19. |   |                 |             |
| Į        |      | Import      |          |            | >      |          |       |      | Open a file      |           |           |         |       |          |         |   |                 |             |
| ₽        |      | Export      |          |            | >      |          |       |      | Process o        | ption     |           |         |       |          |         |   | <b>₿</b> . •    | 11 ▼        |
|          |      | User Edit I | Mode     |            |        |          |       |      |                  |           |           | $\sim$  |       | Set      |         |   | <b>R</b> •      | 海土          |
| 5        | _    | Drint Droug | iau      |            |        |          |       |      |                  | SCF       |           |         | SI    | IF       |         |   | <b>* 1</b> 17 - | 2 -         |
| <b>-</b> |      | Print Prev  | iew      | Ctrl+P     |        |          |       |      | _                |           |           |         |       |          |         |   | <u>™</u> -      | <u>+</u> •  |
| <br>@    |      |             |          | curr       |        |          |       |      | Common           |           |           | _       |       |          |         |   | ₩£ •            | <u>41</u> • |
| <u>–</u> |      | Recent Fil  | es       |            |        |          |       |      |                  | SCF       |           |         | S     | IF       |         |   | letter −        | 0 -         |
| 0        |      | Recent Pr   | ojects   |            | _      |          |       |      |                  | _         | _         |         |       |          |         |   | ₹.              |             |
|          |      | Exit        |          | Ctrl+X     | _      |          |       |      | Save             | as        | Simu      | ulation |       |          |         |   | <u></u>         |             |
|          |      |             |          |            |        |          |       |      |                  |           |           |         |       |          |         |   | <u> </u>        |             |
|          |      |             |          |            |        |          |       | http | <u>)://www.a</u> | ifdex, co | <u>om</u> |         |       | Clo      | se      |   | <b>a</b> •      | <b></b>     |
|          |      |             |          |            |        |          |       |      |                  |           |           |         |       |          |         |   | <b>a</b> •      |             |
|          |      |             |          |            | <      |          |       | )    |                  |           |           |         |       |          |         |   | <mark>,</mark>  |             |
|          |      |             |          |            | ,      |          |       |      |                  |           |           |         |       |          |         |   | <b>"</b> ∟ ▼    |             |

The user can open the project files created using AFIDC(AFDEX Input Converter) through this function.

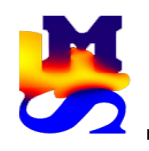

# 10. New function for adjusting the coordinate transformation of the geometry

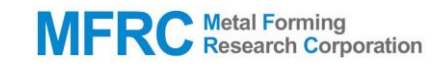

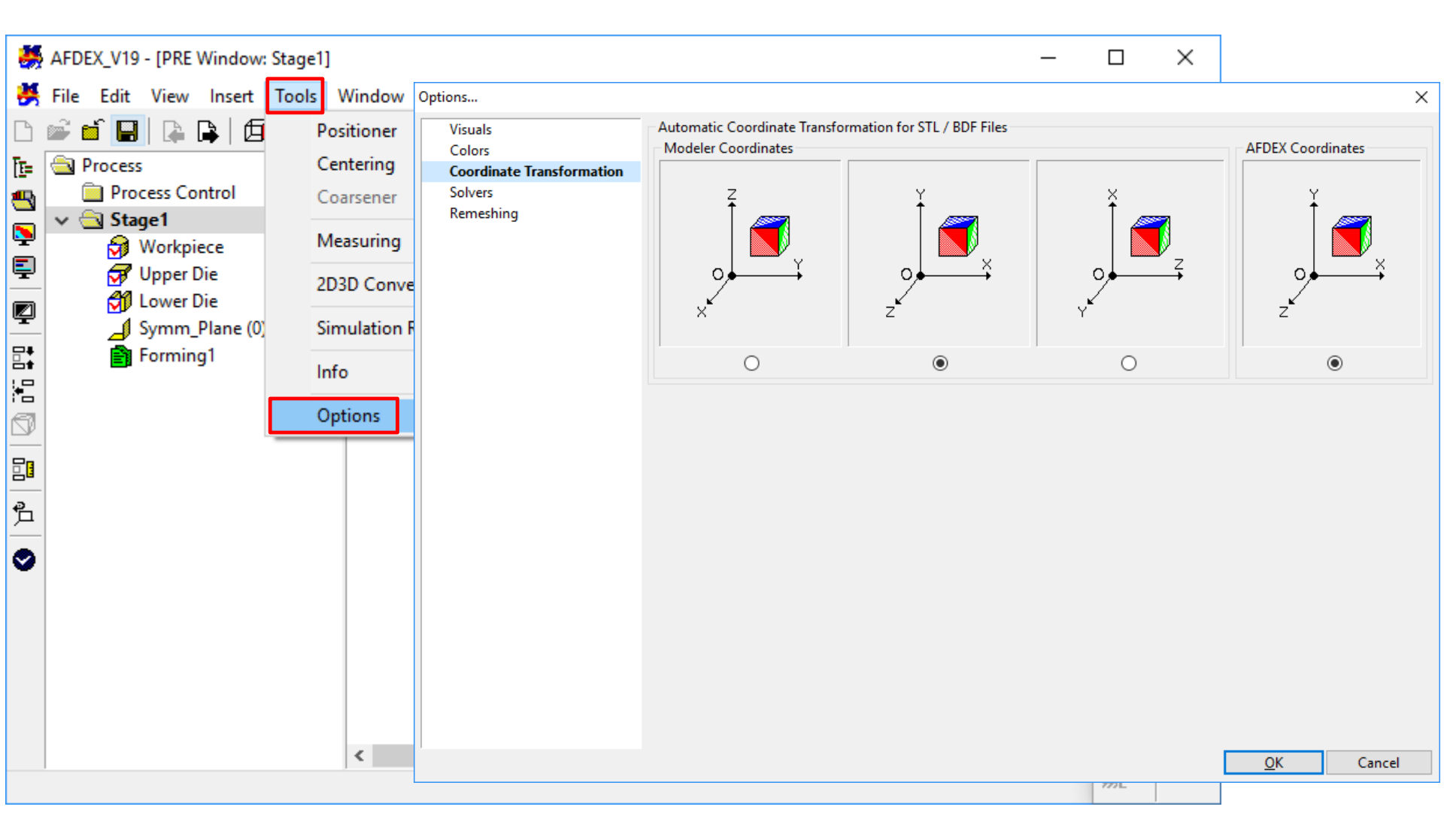

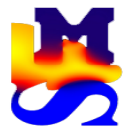

### 11. Function to control 2D analysis die geometry

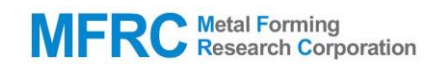

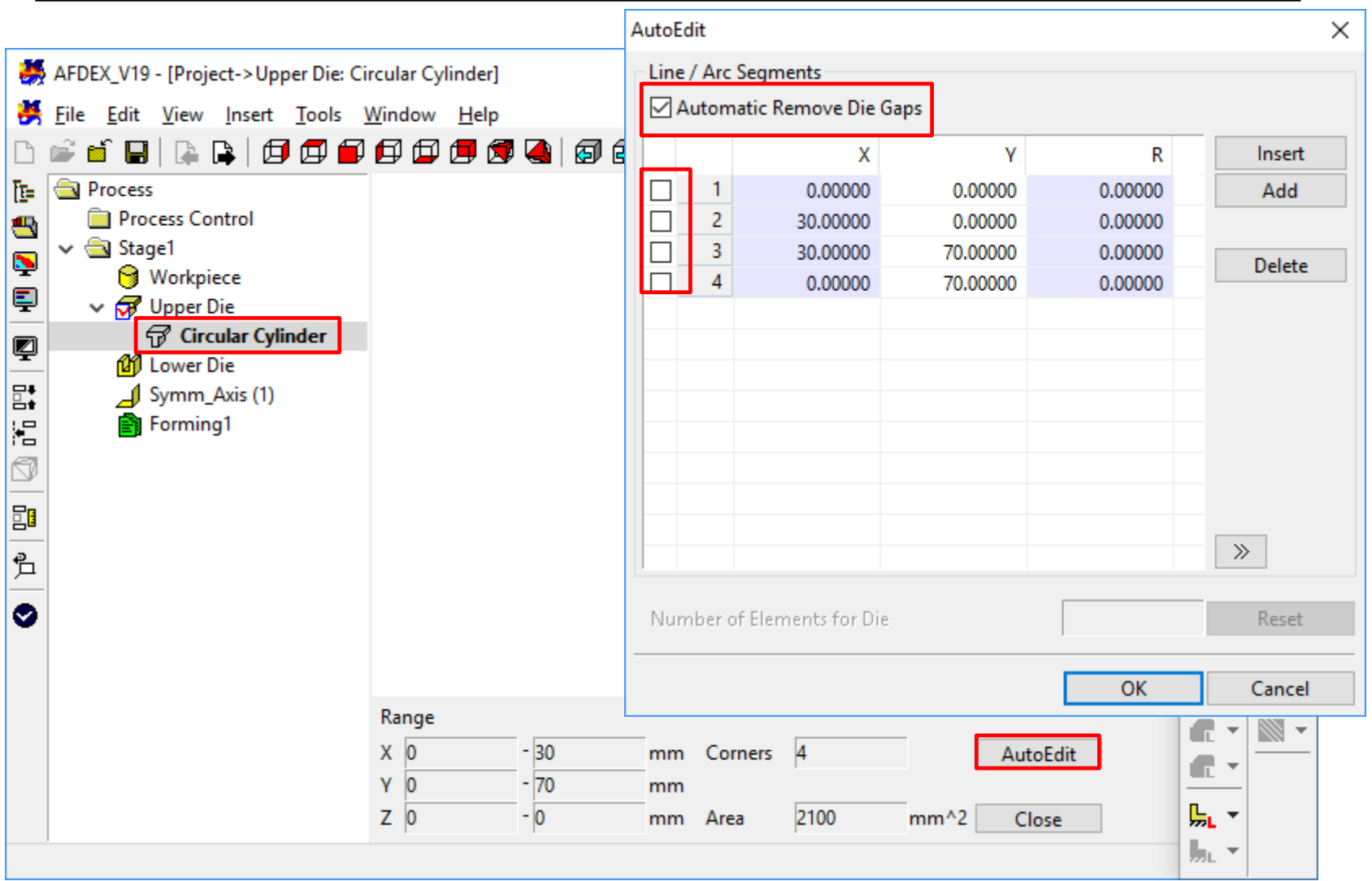

Automatic Remove Die Gaps: AFDEX automatically detects the die corners and closes the die gaps at the corresponding locations. Check box: If the user wants to close the gaps based on specific die points, these points have to be selected using the checkbox on the left of that point.